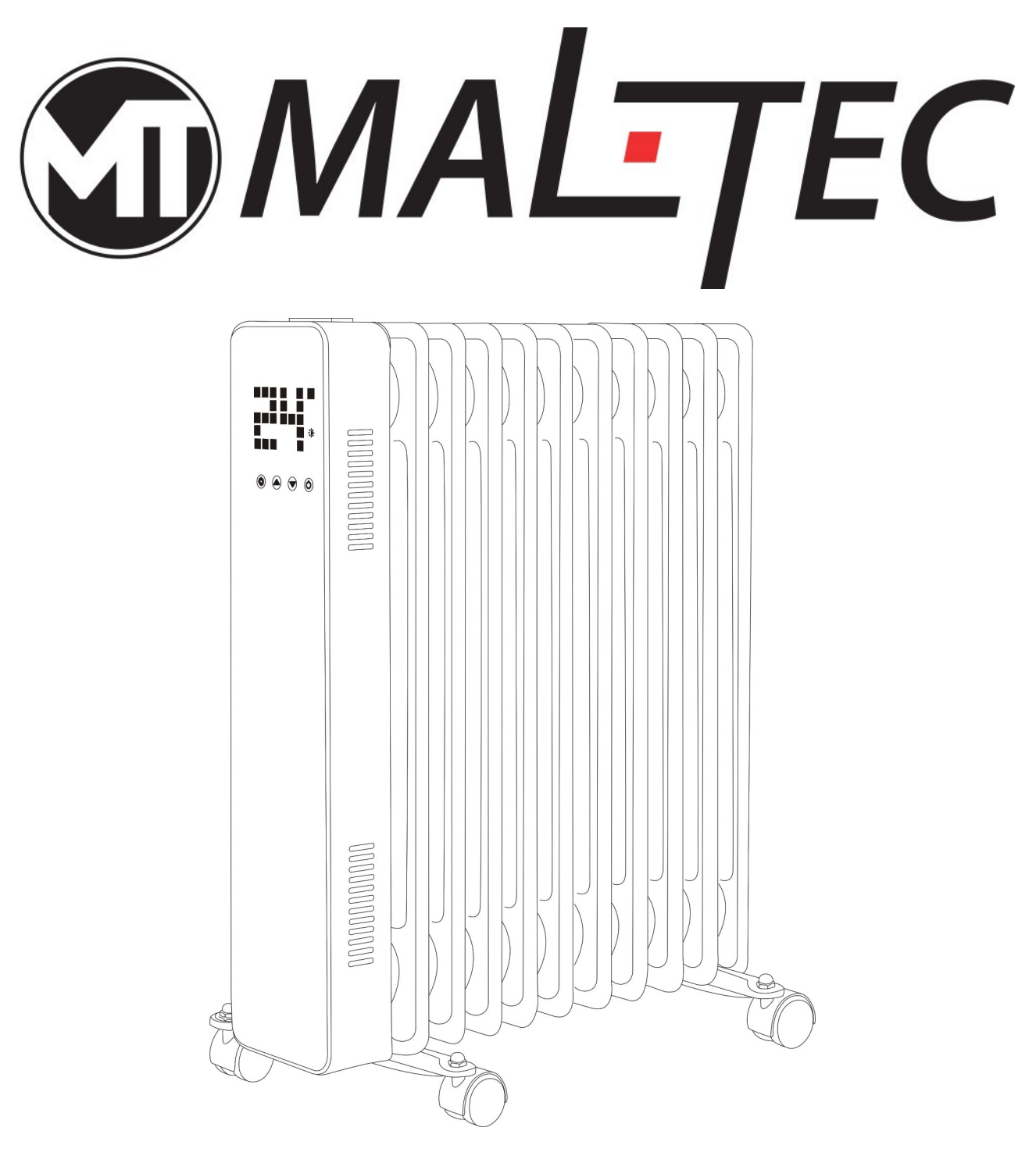

# Grzejnik Olejowy Premium ProOil 2500 W WiFi Instrukcja obsługi

# Proszę uważnie przeczytać instrukcję przed użyciem.

#### Instrukcje bezpieczeństwa

- Przeczytaj instrukcję przed użyciem grzejnika. Zachowaj instrukcję i upewnij się, że zostanie z grzejnikiem, jeśli przekażesz ją nowemu właścicielowi.
- Przed użyciem sprawdź, czy grzejnik i wszystkie dostarczone akcesoria są obecne i nienaruszone.
- Grzejnik należy zainstalować zgodnie z instrukcją instalacji. Grzejnik należy podłączyć do gniazdka spełniającego następujące wymagania: AC 230V,
- częstotliwość 50/60 Hz.
- Grzejnik nadaje się wyłącznie do użytku w pomieszczeniach. Nie używaj go na zewnątrz!
- Nie pozostawiać grzejnika bez nadzoru podczas użytkowania. Trzymaj grzejnik poza zasięgiem dzieci: ryzyko poparzenia.
- Nie używaj zewnętrznego sterownika z grzejnikiem. Grzejnika nie wolno ustawiać tak, aby włączał się, gdy będzie pozostawiony bez nadzoru.
- Nie używaj grzejnika w pobliżu materiałów łatwopalnych lub wybuchowych: ryzyko pożaru lub wybuchu.
- Wkładanie przedmiotów do kratki ochronnej grzejnika jest surowo zabronione: ryzyko porażenia prądem.
- Nie dotykaj metalowej obudowy, ponieważ nagrzewa się ona podczas pracy grzejnika: ryzyko poparzenia. Odłóż trochę czasu, aby grzejnik ostygł, zanim go wyłączysz i schowasz.
- Odłącz nagrzewnicę od prądu, jeśli nie będzie używana przez dłuższy czas.
- Przed każdym użyciem nagrzewnicy elektrycznej należy upewnić się, że jest ona w dobrym stanie i nienaruszona. Nie podłączaj ani nie używaj grzejnika, jeśli obudowa, przewód lub wtyczka są uszkodzone.
- Element grzejny może ulec uszkodzeniu, jeśli grzejnik zostanie upuszczony lub uderzony. Przed każdym użyciem sprawdź, czy wkład nie jest uszkodzony. Nie używaj grzejnika, jeśli element jest uszkodzony.
- Wyciągnij wtyczkę z gniazdka na czas przenoszenia lub czyszczenia grzejnika. Podczas odłączania najpierw wyłącz przełącznik, a następnie odłącz wtyczkę. Nie szarp za kabel.
- Rozbiórka grzejnika elektrycznego bez zezwolenia jest surowo zabroniona. W przypadku uszkodzenia grzejnika należy zwrócić się do profesjonalnego personelu serwisowego.
- Podczas użytkowania uważaj, aby goła skóra nie dotykała powierzchni urządzenia: ryzyko poparzenia.
- Nie dzielić gniazda grzejnika z innymi urządzeniami: ryzyko pożaru z powodu nadmiernego obciążenia.
- UWAGA: nigdy nie zakrywaj grzejnika. Zakrywanie grzejnika grozi przegrzaniem i pożarem.
- Grzejnik nie może być umieszczony bezpośrednio pod gniazdkiem elektrycznym.
- Jeśli przewód zasilający jest uszkodzony, musi zostać wymieniony przez producenta, jego przedstawiciela serwisowego lub osobę o podobnych kwalifikacjach, aby uniknąć zagrożenia.

- Unikaj używania przedłużacza, ponieważ może on się przegrzać i spowodować ryzyko pożaru.
- Ten grzejnik nie jest przeznaczony do użytku w łazienkach, pralniach lub podobnych miejscach, w których może występować wilgoć. Nigdy nie umieszczaj grzejnika w miejscu, w którym może spaść
- do wanny lub innego pojemnika na wodę.
- Nie używaj grzejnika w bezpośrednim sąsiedztwie wanny, prysznica lub basenu.
- Dzieci w wieku poniżej 3 lat należy trzymać z daleka, chyba że są pod stałym nadzorem.
- Dzieci w wieku od 3 do 8 lat powinny włączać/wyłączać urządzenie tylko wtedy, gdy zostało ono umieszczone lub zainstalowane w przewidzianej dla niego normalnej pozycji roboczej i są nadzorowane lub zostały poinstruowane w zakresie bezpiecznego korzystania z urządzenia i rozumieją zagrożenia zaangażowany. Dzieci w wieku od 3 do 8 lat nie powinny podłączać, czyścić ani konserwować urządzenia.
- To urządzenie może być używane przez dzieci w wieku 8 lat i starsze oraz osoby o ograniczonych zdolnościach fizycznych, sensorycznych lub umysłowych lub nieposiadające doświadczenia i wiedzy, jeśli będą nadzorowane lub zostaną poinstruowane na temat korzystania z urządzenia w bezpieczny sposób i rozumieją związane z tym zagrożenia . Dzieciom nie wolno bawić się urządzeniem. Czyszczenie i konserwacja nie powinny być przeprowadzane przez dzieci bez nadzoru.
- UWAGA: niektóre części tego produktu mogą się bardzo rozgrzać i spowodować oparzenia. Szczególną uwagę należy zwrócić na miejsca, w których przebywają dzieci i osoby wymagające szczególnego traktowania.

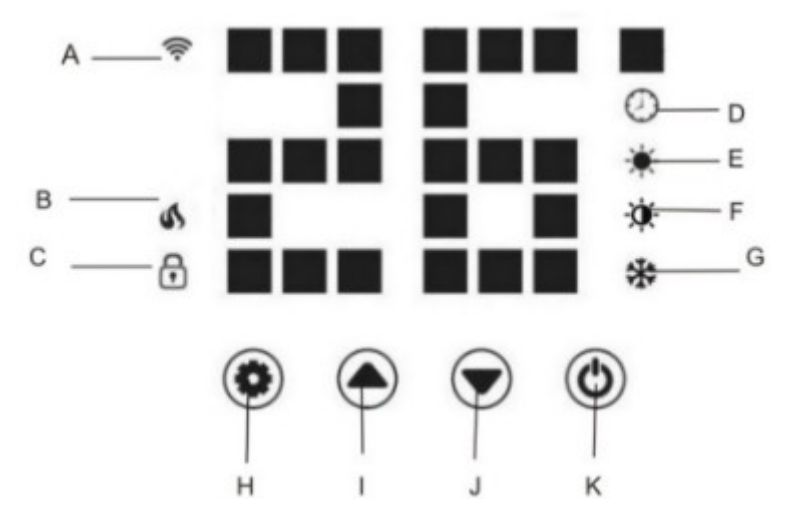

- A) Połączenie WiFi
- B) Stan pracy ikona płomienia jest wyświetlana, gdy nagrzewnica pracuje
- C) Zabezpieczenie przed dziećmi
- D) Regulator czasowy
- E) Tryb komfortu
- F) Tryb ekologiczny
- G) Przeciwzamrożeniowy
- H) Ustawienie
- I) W górę
- J) W dół
- K) Przełącznik zasilania/resetowanie Wi-Fi

#### Panel sterowania nagrzewnicą

- Najpierw zacznij od włączenia grzejnika za pomocą przełącznika z boku urządzenia. Grzejnik uruchomi się w trybie czuwania, wyświetlając ikonę Wi-Fi oraz aktualną temperaturę w pomieszczeniu w °C.
- Naciśnij przycisk ON/OFF, <sup>U</sup>aby rozpocząć ogrzewanie. Gdy grzejnik jest włączony, ikona ogrzewania i ikona trybu Eco będą się domyślnie świecić. Oznacza to, że grzejnik pracuje w trybie Eco.
- Użyj przycisków W górę Ai W dół , aby przełączać pomiędzy trybami ogrzewania: Tryb Eco , Komfort i Ochrona przed zamarzaniem . Ikony trybów będą migać podczas ich przełączania. Po kilku sekundach ikona trybu przestanie migać i grzejnik zacznie grzać w tym trybie.
- Aby wyregulować ustawioną temperaturę dowolnego z trybów, naciśnij przycisk

Ustawienia V, poczekaj, aż lampka zacznie migać, a następnie użyj przycisków W górę A i W dół V, aby wyregulować temperaturę. Zakres temperatur wynosi od 5-50°C.

• Aby ustawić timer, naciśnij przycisk ustawień 🔍, gdy ikona timera 🔍 zacznie

migać, użyj przycisków w górę 🔺 i w dół 💙 , aby ustawić czas. Zakres timera wynosi 1-24 godziny. Cyfry będą migać podczas ustawiania, a następnie ekran

powróci do trybu ogrzewania. Ikona timera <sup>20</sup> nie pojawi się na wyświetlaczu, aby wskazać, że timer został ustawiony, a grzejnik będzie nadal działał, aż upłynie wybrany czas.

 Aby ustawić funkcję blokady rodzicielskiej, naciśnij i przytrzymaj przycisk W górę. Na ekranie pojawi się ikona kłódki , a panel sterowania zostanie zablokowany.

🔻 Aby wyłączyć blokadę rodzicielską, naciśnij i przytrzymaj przycisk w dół. 🏴

Ikona kłódki zniknie, wskazując, że funkcja blokady rodzicielskiej jest teraz nieaktywna i można ponownie użyć wszystkich przycisków.

• Aby wyłączyć podświetlenie wyświetlacza podczas pracy grzejnika, należy nacisnąć

i przytrzymać Przycisk przez 5 sekund. Naciśnij ponownie przycisk, aby ponownie włączyć podświetlenie wyświetlacza.

**Tryb Eco** – W tym trybie grzałka pracuje z małą mocą . Na przykład, jeśli pełna moc grzałek wynosi 2 5 00 W, w trybie ekonomicznym będzie działać z mocą 100 0 W.

**Tryb komfortowy** – Gdy grzejnik pracuje w trybie komfortowym, pracuje z pełną wydajnością, więc jeśli jest to grzejnik o mocy 2 5 00 W, będzie działał z mocą 2 5 00 W.

**Tryb przeciwszronowy** — ten tryb został specjalnie zaprojektowany, aby zapobiegać zamarzaniu. Gdy temperatura otoczenia spadnie poniżej 5 °C , produkt zacznie działać.

Jeśli temperatura otoczenia wzrośnie powyżej 7  $^\circ\!C$  , produkt automatycznie przestanie się nagrzewać.

**Pilot zdalnego sterowania** — odległość korzystania z pilota zdalnego sterowania wynosi 2M. Wszystkie funkcje panelu sterowania są takie same jak pilota.

## Działaj za pomocą Wi - Fi

 Aby obsługiwać grzejnik za pomocą Wi-Fi, pierwszym krokiem jest pobranie aplikacji Smart Life na smartfon lub tablet. Możesz znaleźć aplikację, skanując poniższy kod QR lub wyszukując "Smart Life" w Google Play lub App sklep.

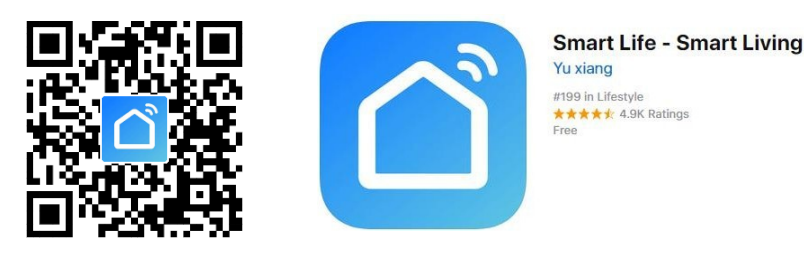

2. Pobierz i zainstaluj aplikację. Jeśli nie masz jeszcze zarejestrowanego konta Smart Life, musisz utworzyć konto, dotykając Rejestr.

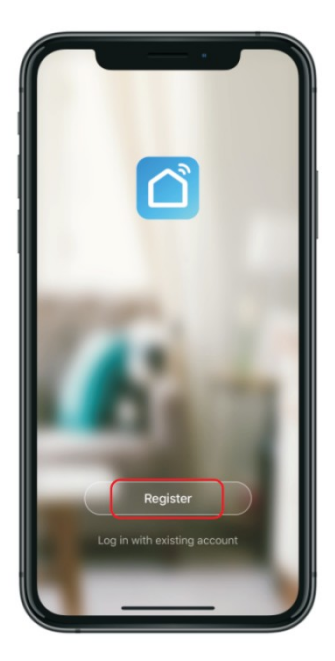

The urządzenie będzie automatycznie określić twój kraj, Chociaż Ty Móc zmiana to w razie potrzeby. Wpisz swój numer telefonu lub adres e-mail. Jeśli wpiszesz numer telefonu, A weryfikacja numer będzie Być wysłano Do twój telefon: Wchodzić Ten numer Do zweryfikować, a następnie utworzyć hasło. Jeśli podasz swój adres e-mail, będziesz musiał utworzyć plik hasło.

 Aby dodać grzejnik do aplikacji, najpierw ustaw grzejnik w trybie połączenia Wi - Fi. Grzejnik jest w trybie połączenia Wi-Fi, gdy Wi - Fi ikona miga. Jeśli ikona Jest nie migający chwyt w dół the przycisk Do trzy sekundy, aby zresetować Wi-Fi.

Raz ikona miga, przejdź do aplikacji i naciśnij Dodaj urządzenie. Wybierz typ urządzenia (Grzałka olejowa) w zakładce Małe AGD i potwierdź, że wskaźnik miga. Zostaniesz poproszony Do Wchodzić twój Wi - Fi hasło. Ten pozwala the aplikacja Do znajdować twój podgrzewacz za pomocą Wi - Fi. **Twoje Wi-Fi musi działać na częstotliwości 2,4 GHz, a nie 5 GHz, w przeciwnym razie grzejnik nie połączy się z aplikacją.** 

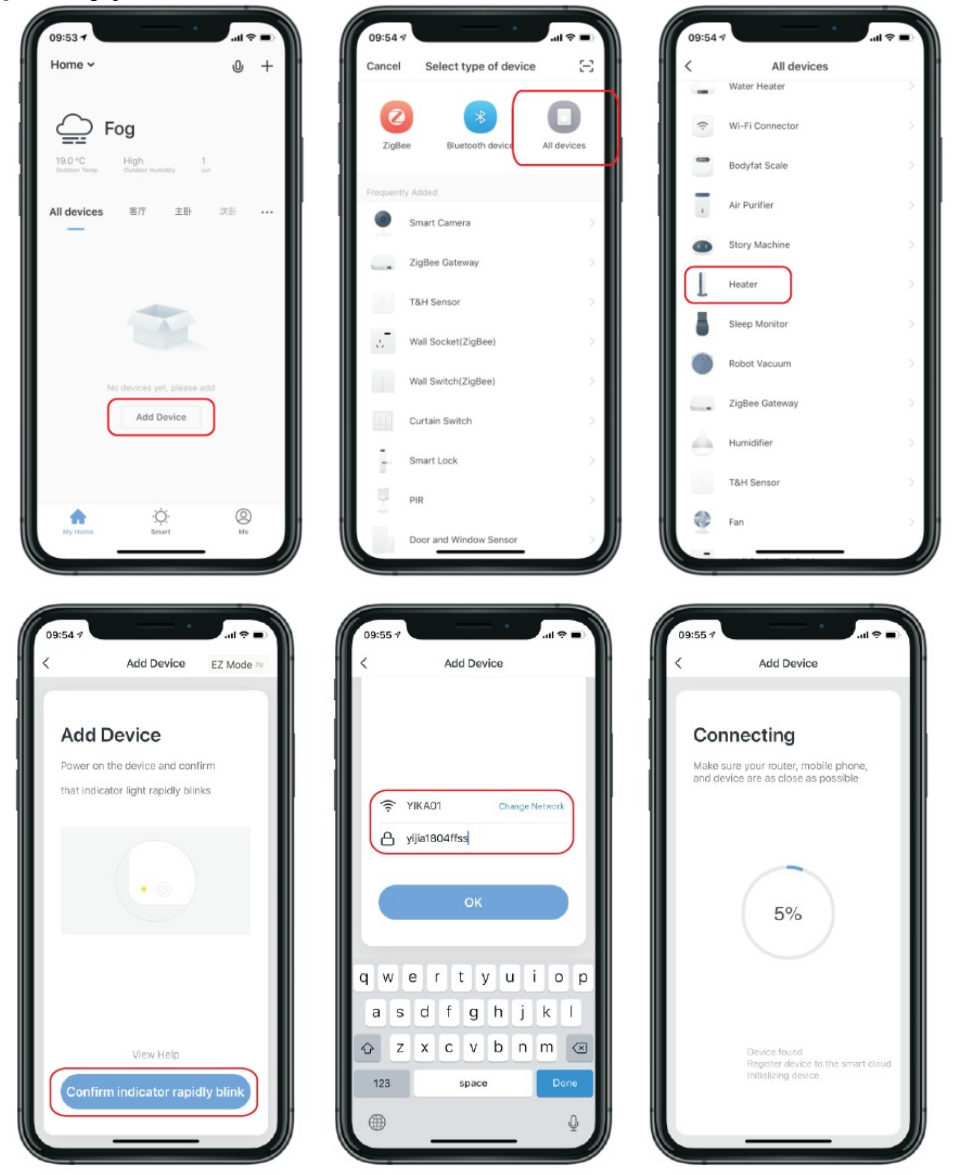

4. Aplikacja wyświetli wtedy połączenie ekranie, jak na obrazku poniżej.

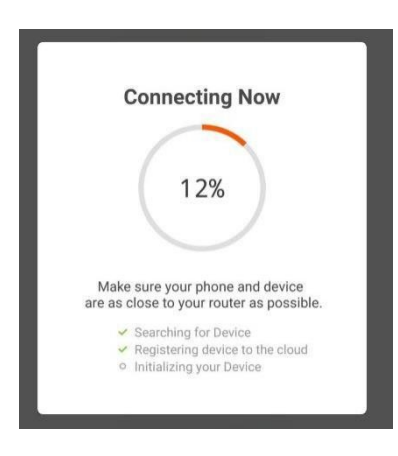

**NOTATKA:** Grzejnik ma dwa połączenie tryby: jeden Gdzie ikona miga powoli (raz na sekundę) i jeden

Gdzie ikona 充 miga szybko (trzy razy za

drugi). Większość urządzeń łączy się w trybie, w którym ikona szybko miga (tryb EZ). Jeśli the podgrzewacz Jest w braku Do połącz w trybie EZ, przytrzymaj na panelu sterowania przez trzy sekundy. Nagrzewnica przełączy się wówczas na drugi tryb połączenia (tryb AP). Aby sparować urządzenia, należy upewnić się, że grzejnik i smartfon/tablet działają w tym samym trybie. Jeśli przełączysz na tryb AP na grzejniku, musisz zrobić to samo na urządzeniu inteligentnym. Naciśnij tryb EZ w prawym górnym rogu wyświetlacza i wybierz tryb AP z menu rozwijanego, aby przełączyć tryb (patrz ilustracja poniżej).

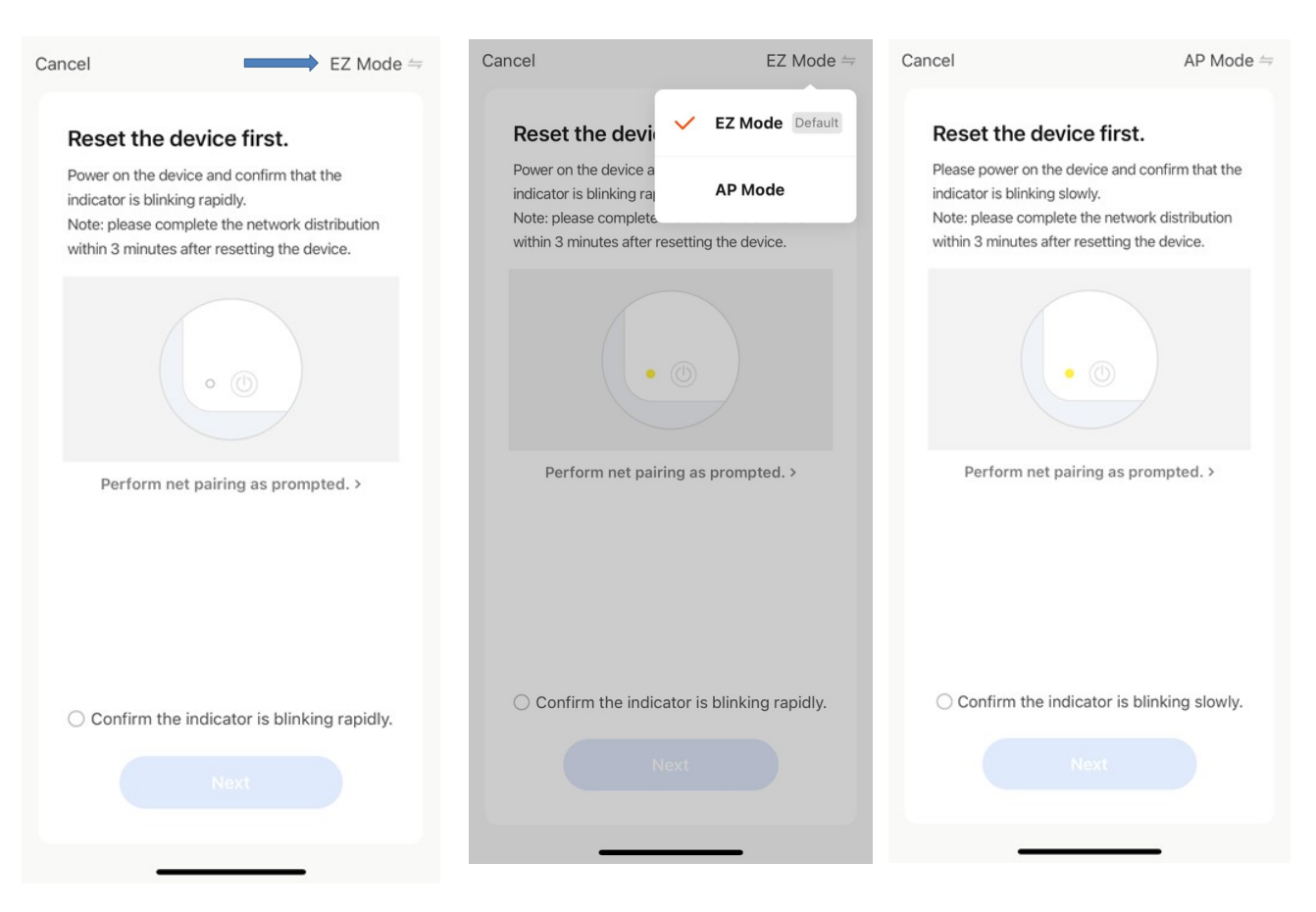

5. Grzejnik wyda sygnał dźwiękowy i wyświetli a ciągła 🙃 ikona, gdy urządzenie jest połączony.

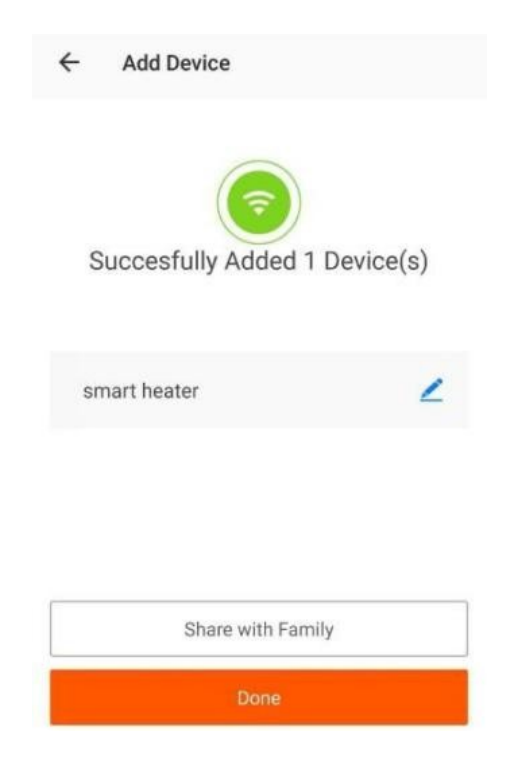

Aplikacja potwierdzi dodanie grzejnika. Możesz teraz nazwać urządzenie, udostępnić je członkom rodziny lub przystąpić do planowania ogrzewania.

## Korzystanie z aplikacji Smart Life

Możesz używać aplikacji do sterowania wieloma urządzeniami. Stan Twoich urządzeń jest pokazany na liście urządzeń:

- Offline (urządzenie jest wyłączone przy ścianie )
- Wyłączony (urządzenie jest w trybie gotowości tryb)
- Włączony (urządzenie jest w trybie ogrzewania tryb)

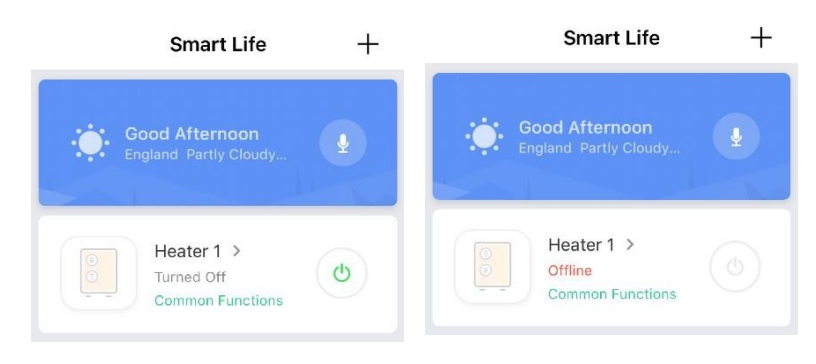

Gdy grzejnik jest w trybie online, dotknij nazwy urządzenia, aby przejść do interfejsu sterowania. Uwaga: gdy grzejnik jest w trybie offline, nie będzie można nim sterować za pomocą aplikacji.

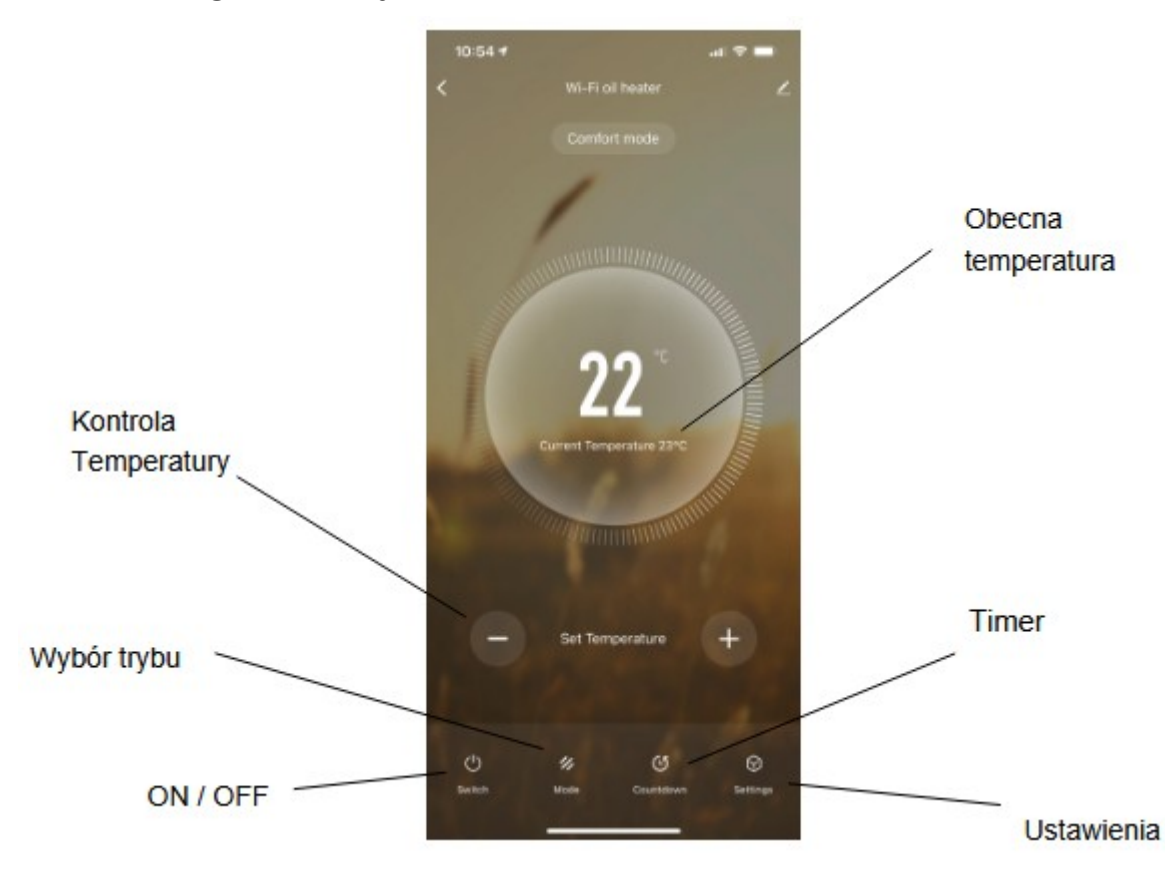

#### Sterowanie nagrzewnicą

Bieżący tryb pracy grzejnika można zmienić, dotykając przycisków trybu. Możesz dostosować temperaturę trybu za pomocą przycisków + i –, gdy jesteś w tym trybie.

#### Planowanie ogrzewania

Możesz zaprogramować swoje ogrzewanie, tworząc harmonogram "zdarzeń", w których grzejnik włącza się lub wyłącza. Zdarzenia te mogą być tymczasowe, takie jak ustawienie timera, lub mogą się powtarzać, więc grzejnik włącza się co tydzień o tej samej porze. Możesz ustawić nieograniczoną liczbę zdarzeń, włączając i wyłączając grzejnik w ciągu tygodnia.

Dla każdego wydarzenia musisz ustawić czas rozpoczęcia. Następnie wybierz, czy chcesz to powtórzyć. Wybierz "Tylko raz", jeśli chcesz tylko ustawić minutnik na teraz. Jeśli chcesz, aby wydarzenie się powtarzało, wybierz dni, w które ma się ono odbyć. Na koniec wybierz, czy grzejnik ma się włączać, czy wyłączać. Upewnij się, że potwierdzasz ustawienia na każdym etapie i naciśnij Zapisz, aby zachować wydarzenie.

Każde wydarzenie pojawi się w Twoim harmonogramie. Możesz aktywować i dezaktywować wydarzenia za pomocą przełącznika. Możesz także usuwać wydarzenia, przesuwając palcem w lewo i dotykając opcji Usuń.

| <          | Settings | <                    | Add S          | chedule        | Save   |
|------------|----------|----------------------|----------------|----------------|--------|
| Child Lock |          |                      | 08<br>09<br>10 | 13<br>14<br>15 |        |
| Light      |          |                      | 11<br>12<br>13 | 16<br>17<br>18 |        |
| Timer      | >        | Repeat               |                |                | Once > |
|            |          | Note<br>Notification |                |                | >      |
|            |          | Switch               |                |                | ON >   |
|            |          |                      |                |                |        |

Nagrzewnica wyemituje sygnał dźwiękowy, gdy rozpocznie nowe zdarzenie grzania. Grzejnik będzie grzać w dowolnym trybie, w jakim był ostatnio ustawiony i nie można zaplanować zmiany trybu. Uwaga: jeśli zmienisz ustawienia grzejnika podczas wydarzenia – np. włączysz go, kiedy ma być wyłączony – grzejnik pozostanie niezmieniony do następnego zaplanowanego wydarzenia.

#### Inne funkcje

#### Sceny

"Sceny" łączą wszystkie Twoje urządzenia, aby reagować na warunki środowiskowe. Wyzwalacze zdarzeń obejmują temperaturę, poziom wilgotności, jakość powietrza, wschód i zachód słońca oraz zachowanie urządzenia. Na przykład możesz ustawić okna tak, aby zamykały się za każdym razem, gdy włączy się grzejnik; lub ustaw światła, aby się włączały, zasłony zamykały, a grzejnik włączał się, gdy zachodzi słońce. W scenach można używać tylko urządzeń podłączonych do aplikacji.

| < |    | Create Smart                                                                       |   |
|---|----|------------------------------------------------------------------------------------|---|
|   | Se | t a condition Set up task                                                          |   |
|   | \$ | Launch Tap-to-Run<br>Example: turn off all lights in the bedroom wi<br>th one tap. | > |
|   | ۲  | When weather changes<br>Example: when local temperature is greater t<br>han 28°C.  | > |
|   | 0  | When location changes<br>Example: after you leave home.                            | > |
|   | C  | Schedule<br>Example: 7:00 a.m. every morning.                                      | > |
|   | ٠  | When device status changes<br>Example: when an unusual activity is detecte<br>d.   | > |

#### Dzielenie kontroli

Możesz dzielić kontrolę nad swoimi urządzeniami z członkami rodziny. Przejdź do "udostępniania urządzenia", przełącz urządzenia, które chcesz udostępnić, i dotknij Udostępnij nowemu członkowi. Następnie możesz dodać ich adres e-mail lub numer telefonu. Jeśli mają aplikację, urządzenie pojawi się na ich liście urządzeń. Jeśli nie mają aplikacji, otrzymają link do pobrania aplikacji.

Pamiętaj, że możesz udostępniać tylko numery i adresy e-mail, które są połączone z urządzeniami kompatybilnymi z aplikacjami: smartfonami lub tabletami.

#### Integracja głosowa

Smart Life jest kompatybilny zarówno z Amazon Echo, jak i Google Home.

#### Często zadawane pytania

Znajdź odpowiedź na wiele problemów związanych z rozwiązywaniem problemów w sekcji FAQ aplikacji.

# ETYKIETA ERP

|                                           |        |             | Jednos |                                                                                                    | Jednost |
|-------------------------------------------|--------|-------------|--------|----------------------------------------------------------------------------------------------------|---------|
| Przedmiot                                 | Symbol | Wartość     | tka    | Przedmiot                                                                                                    | ka      |
| Moc cieplna<br>OH-250DA                   |        |             |        | Rodzaj doprowadzanego ciepła, tylko w przypa<br>elektrycznych akumulacyjnych miejscowych<br>ogrzewaczy pomieszczeń (wybierz jeden) | dku     |
| Nominalna moc cieplna                     | Pnom   | 1,0/1,5/2,0 | kW     | ręczna regulacja ładowania ciepła, ze<br>zintegrowanym termostatem                                                                 | NIE     |
| Minimalna moc cieplna<br>(orientacyjna)   | min    | 0,4/0,6/0,8 | kW     | ręczna kontrola ładowania ciepła ze sprzężeniem<br>zwrotnym temperatury w pomieszczeniu i/lub na<br>zewnątrz                       | NIE     |
| Maksymalna ciągła<br>moc cieplna          | Pmax,c | 1,0/1,5/2,0 | kW     | elektroniczna regulacja obciążenia cieplnego ze<br>sprzężeniem zwrotnym temperatury w<br>pomieszczeniu i/lub na zewnątrz           | NIE     |
| Dodatkowe zużycie<br>energii elektrycznej |        |             |        | moc grzewcza wspomagana wentylatorem                                                                                               | NIE     |
| Przy nominalnej mocy<br>cieplnej          | elmax  | Nie dotyczy | kW     | Rodzaj mocy grzewczej/regulacja temperatury pomieszczeniu (wybierz jeden)                                                          | w       |
| Przy minimalnej mocy<br>cieplnej          | elmin  | Nie dotyczy | kW     | jednostopniowa moc grzewcza i brak regulacji<br>temperatury w pomieszczeniu                                                        | NIE     |
| W trybie gotowości                        | eSB    | 0.00089     | kW     | Dwa lub więcej etapów ręcznych, bez regulacji<br>temperatury w pomieszczeniu                                                       | NIE     |
|                                           |        |             |        | z mechaniczną regulacją temperatury pokojowej<br>za pomocą termostatu                                                              | Tak     |
|                                           |        |             |        | z elektroniczną regulacją temperatury w<br>pomieszczeniu                                                                           | Tak     |
|                                           |        |             |        | elektroniczna regulacja temperatury w<br>pomieszczeniu plus programator dzienny                                                    | Tak     |
|                                           |        |             |        | elektroniczna regulacja temperatury w<br>pomieszczeniu plus programator tygodniowy                                                 | Tak     |
|                                           |        |             |        | Inne opcje sterowania (możliwość wielokrotneg<br>wyboru)                                                                           | 30      |

| regulacja temperatury w pomieszczeniu z<br>wykrywaniem obecności      | NIE |
|-----------------------------------------------------------------------|-----|
| regulacja temperatury w pomieszczeniu z<br>wykrywaniem otwartego okna | NIE |
| z opcją sterowania na odległość                                       | Tak |
| z adaptacyjną kontrolą startu                                         | NIE |
| z ograniczeniem czasu pracy                                           | NIE |
| z czujnikiem czarnej żarówki                                          | NIE |

#### Utylizacja urządzeń elektrycznych

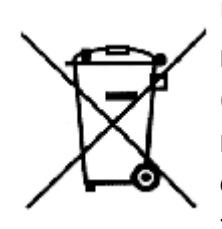

Umieszczony na produktach symbol przekreślonego pojemnika na odpady na kółkach informuje, że zużytego sprzętu elektrycznego i elektronicznego (zwanego dalej również "zużytym sprzętem" lub "elektrodpadami") nie można wyrzucać wraz z odpadami komunalnymi. Wrzucając elektroodpady do pojemnika, stwarzasz zagrożenie dla środowiska. Zużyty sprzęt może zawierać substancje (np. ołów, kadm, chrom, brom, rtęć, freon)

niebezpieczne dla zdrowia i życia ludzi oraz dla środowiska. Sortując i przekazując zużyty sprzęt do przetworzenia, odzysku, recyklingu i utylizacji chronisz środowisko przed zanieczyszczeniem i skażeniem, przyczyniasz się do ograniczenia zużycia zasobów naturalnych i obniżenia kosztów produkcji nowego sprzętu.

#### Deklaracja CE

Malisz B. Machoński sp. k. Oświadcza, że podgrzewacz olejowy Maltec Premium ProOil2500W WiFi spełnia wszystkie wymagania dyrektyw LVD 2014/35/UE, WE 2014/30/UE oraz spełnia następujące normy:

EN 55014-1:2017 EN 55014-2:2015 EN IEC 61000-3-2:2019 EN 61000-3-3:2013+A1:2019

EN 60335-1:2012+A11:2014+A12:2017+A13:2017+A1:2019+A14: 2019+A2:2019+A15:2021 EN 60335-2-30:2009+A11:2012+A1:2020+A12:2020 EN 62233:2008

Importer:

Malisz B. Machoński sp. k. ul. Zbożowa 2E, Wysogotowo 62-081 Przeźmierowo www.maltec.pl

Bartosz Machoński

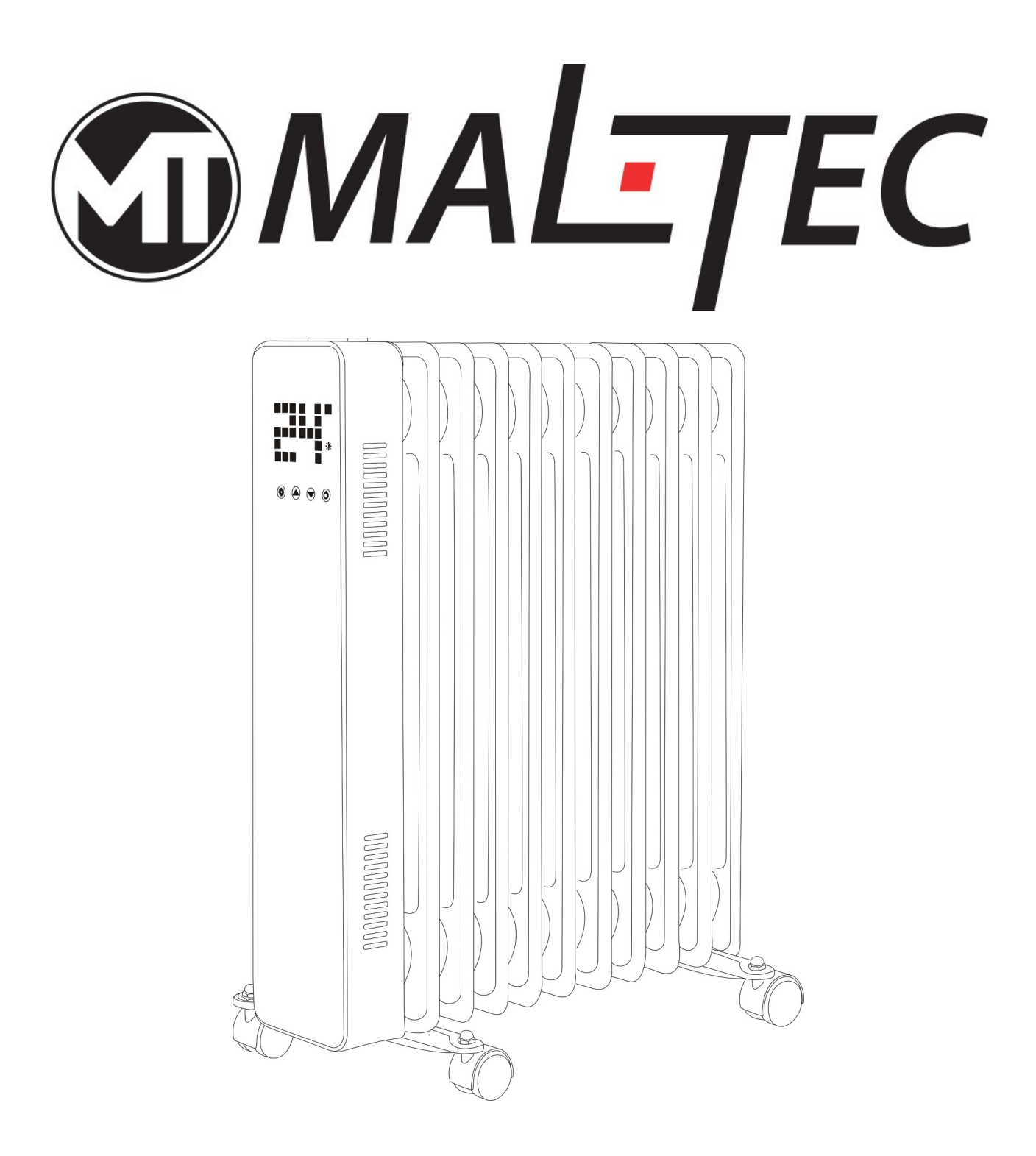

# Premium ProOil 2500W WiFi Oil Radiator Instruction Manual

13/38

#### Please read the manual carefully prior to use.

#### Safety Instructions

- Read the manual before you use the heater. Keep the manual and ensure it stays with the heater if you give it to a new owner.
- Before use, check that the heater and all supplied accessories are present and intact.
- The heater must be installed as per installation instructions. The heater must be plugged into a socket that meets the following requirements: AC 230V,
- frequency 50/60Hz.
- The heater is only suitable for indoor use. Do not use it outdoors!
- Do not leave the heater unattended during use. Keep the heater out of the reach of children: risk of burns.
- Do not use an external controller with the heater. The heater must not be set to switch on when it will be unattended.
- Do not use the heater near flammable or explosive materials: risk of fire or explosion.
- Inserting items into the protective grill of the heater is strictly prohibited: risk of electric shock.
- Do not touch the metal housing as it will get hot when the heater is in use: risk of burns. Set aside some time to let the heater cool before you turn it off and store it.
- Unplug the heater if it is going to be out of use for a long time.
- Prior to each use of the electric heater, make sure it is in a good condition and intact. Do not plug in or use the heater if the casing, wire, or plug are damaged.
- The heating element may be damaged if the heater is dropped or hit. Check that the element is not damaged prior to each use. Do not use the heater if the element is broken.
- Disconnect the plug from the socket when moving or cleaning the heater. When disconnecting, first turn off the switch, then unplug the plug. Do not yank the cable.
- Demolition of the electric heater without authorization is strictly prohibited. Please look for professional service personnel if the heater is damaged.
- During use, do not let bare skin touch the surface of the appliance: risk of burns.
- Do not share the heater's socket with other appliances: risk of fire due to excessive load.
- CAUTION: never cover the heater. Covering the heater risks overheating and fire.
- The heater must not be located immediately below an electrical socket-outlet.
- If the supply cord is damaged, it must be replaced by the manufacturer, its service agent, or a similarly qualified person to avoid a hazard.
- Avoid the use of an extension cord as this may overheat and cause a fire risk.
- This heater is not intended for use in bathrooms, laundry areas or similar locations where there may be moisture. Never place the heater where it may fall
- into a bathtub or other water receptacle.

- Do not use the heater in the immediate surroundings of a bath, shower or swimming pool.
- Children of less than 3 years should be kept away unless continuously supervised.
- Children aged between 3 and 8 years should only switch the appliance on/off provided that it has been placed or installed in its intended normal operating position and they have been given supervision or instruction concerning use of the appliance in a safe way and understand the hazards involved. Children aged between 3 and 8 years should not plug in, clean, or perform maintenance on the appliance.
- This appliance can be used by children aged 8 years and above and persons with reduced physical, sensory or mental capabilities or lack of experience and knowledge if they have been given supervision or instruction concerning use of the appliance in a safe way and understand the hazards involved. Children shall not play with the appliance. Cleaning and maintenance should not be carried out by children without supervision.
- CAUTION: some parts of this product can become very hot and cause burns. Particular attention must be given where children and vulnerable people are present.

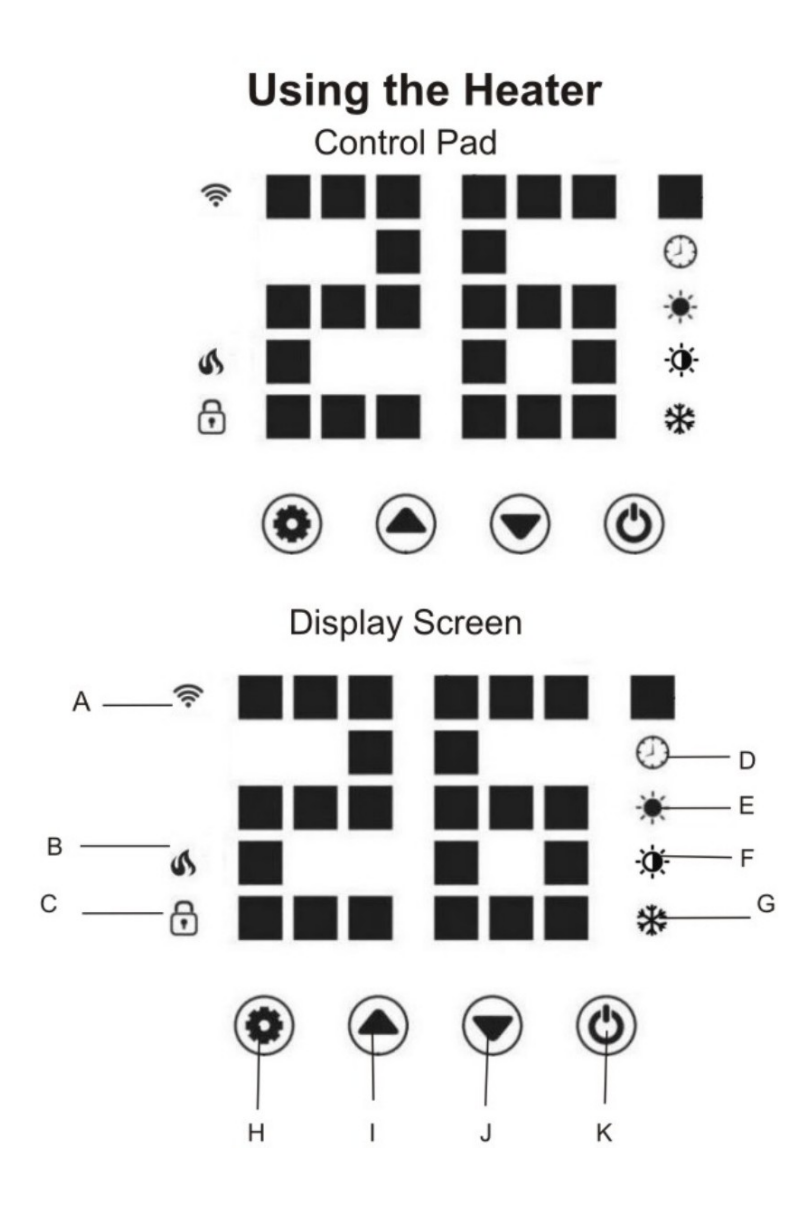

- A) Wi-Fi Connection
- B) Working Status-The flame icon is displayed if the heater is in operation
- C) Child Lock
- D) Timer
- E) Comfort Mode
- F) Eco Mode
- G) Anti-frost
- H) Setting
- I) Up
- J) Down
- K) Power Switch/Wi-Fi Reset

#### **Heater Control Panel**

- Press the ON/OFF button to initiate heating. When the heater is switched on the heating icon and the Eco mode icon will illuminate by default. This means that the heater is operating in Eco mode.
- Use the Up and Down buttons to cycle between the heating modes: Eco
   , Comfort and Anti-frost mode
   . The mode icons will flash as you cycle through them. After a few seconds, the mode icon will stop flashing and the heater will heat in that mode.
- To adjust the set temperature of any of the modes you can press the Setting button

 $\checkmark$ , wait for the  $\blacksquare$  light to flash then use the Up  $\blacktriangle$  and Down  $\checkmark$  buttons to adjust the temperature. The temperature range is from 5-50°C.

- To set the timer, press the Setting button , when the Timer icon flashes use the Up and Down buttons to adjust the time. The timer range is 1-24 hours. The digits will flash while setting and then the screen will return to heating mode. The Timer icon will not appear on the display to indicate that a timer has been set and the heater will continue to operate until the selected time has elapsed.
- To set the child lock function press and hold the Up A button. The padlock icon will appear on the display screen and the control panel will now be locked. To

disable the child lock press and hold the Down V button. The padlock icon will disappear to indicate that the child lock function is now inactive, and all buttons can be used again.

• To switch off the display light whilst the heater is in operation press and hold the

button for 5 seconds. Press the button again to switch the display light back on.

**Eco Mode** – In this mode the heater works at low power. For example, if the heaters full capacity is 2500W, in eco mode it would operate at 1000W.

**Comfort Mode** – When the heater is operating in comfort mode it is running at its full capacity, thus, if it is a 2500W heater it will operate at 2500W.

**Anti-frost Mode**– This mode is specifically designed to prevent frosting. When the ambient temperature is below 5°C the product will begin to operate. If the ambient temperature rises greater than 7°C the product will automatically cease heating.

**Remote Control –** The remote-control use distance is 2M. All control panel functions are the same as the remote control.

#### **Operate using Wi-Fi**

1. To operate your heater using Wi-Fi, the first step is to download the Smart Life app onto your smartphone or tablet. You can find the app by scanning the QR code below or searching "Smart Life" in Google Play or App store.

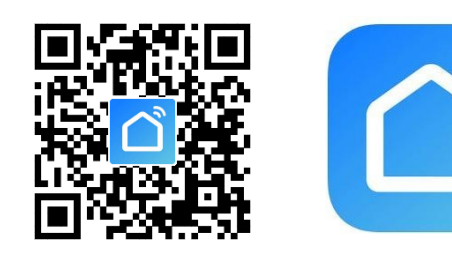

Smart Life - Smart Living Yu xiang #199 in Lifestyle \*\*\*\*\* 4.9K Ratings Free

2. Download and install the app. Unless you already have a registered Smart Life account, you will need to create an account by tapping Register.

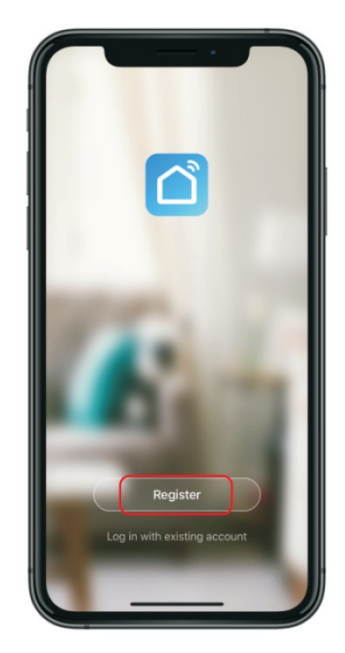

The device will automatically determine your country, although you can change this if necessary. Enter your phone number or email address. If you enter a phone number, a verification number will be sent to your phone: enter this number to verify, then create a password. If you enter your email address, you will need to create a password.

Once the ficon is flashing, go to the app and press Add a Device. Select the device type (Oil heater) in the Small Home Appliances tab and confirm that the indicator is flashing. You will then be prompted to enter your Wi-Fi password. This allows the app to find your heater using Wi-Fi. Your Wi-Fi must be running at 2.4GHz frequency as oppose to 5GHz, otherwise the heater will not connect to the app.

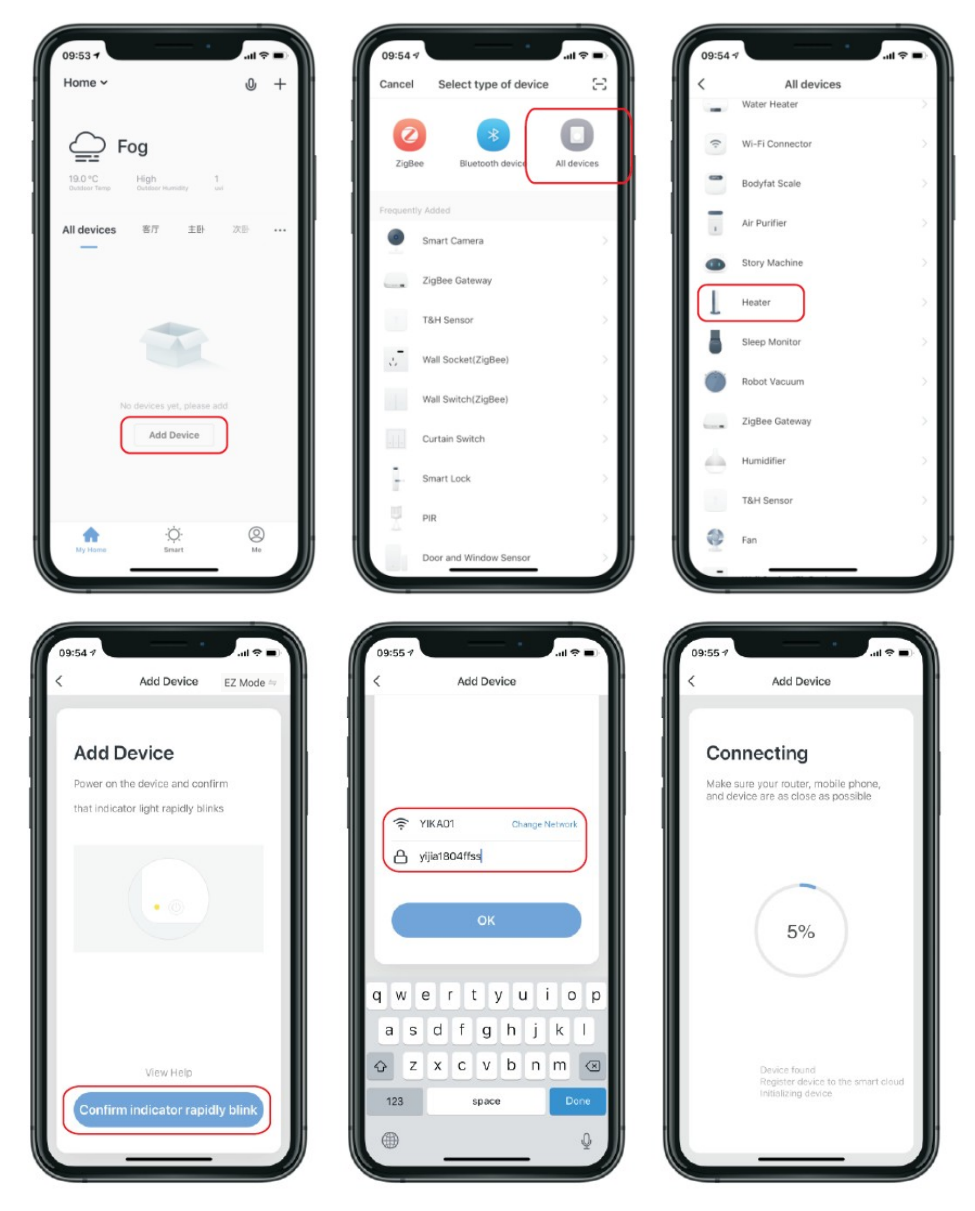

4. The app will then display its connecting screen, as per the image below.

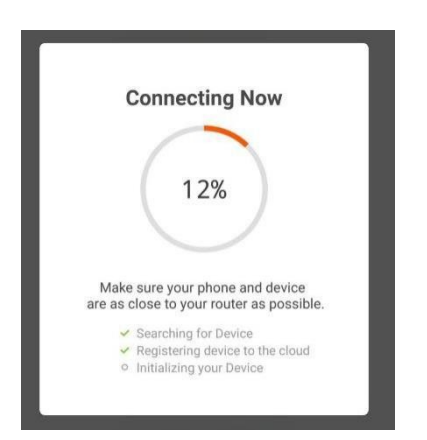

**NOTE:** The heater has two connection modes: one where the icon flashes slowly (once per second) and one where the  $\widehat{\phantom{aaa}}$  icon flashes quickly (three times per second). Most devices will connect via the mode where the icon is blinking rapidly (EZ Mode). If the heater is failing to connect in EZ mode, hold the button on the control panel for three seconds. The heater will then switch to its secondary connection mode (AP Mode). You must ensure that the heater and

smartphone/tablet are operating in the same mode to pair the devices. If you switch to the AP mode on the heater, you must also do the same on the smart device. Press EZ mode in the top right-hand side of the display and select AP Mode from the dropdown menu to switch the mode (see below image for reference).

| Cancel                                                                                                    | Cancel                                                                                                    | EZ Mode ⇒                                       | Cancel                                                                                                    | $AP\:Mode \rightleftharpoons$                                                                                              |
|----------------------------------------------------------------------------------------------------|----------------------------------------------------------------------------------------------------|-------------------------------------------------|----------------------------------------------------------------------------------------------------|----------------------------------------------------------------------------------------------------|
| <b>Reset the device first.</b><br>Power on the device and confirm that the<br>indicator is blinking rapidly.<br>Note: please complete the network distribution<br>within 3 minutes after resetting the device. | Reset the devia<br>Power on the device a<br>indicator is blinking raj<br>Note: please complete<br>within 3 minutes after re | EZ Mode Default  AP Mode  essetting the device. | Reset the dev<br>Please power on the<br>indicator is blinking :<br>Note: please comple<br>within 3 minutes after | <b>Vice first.</b><br>e device and confirm that the<br>slowly.<br>ete the network distribution<br>er resetting the device. |
| Perform net pairing as prompted. >                                                                                                    | Perform net pairi                                                                                                    | o<br>mg as prompted. →                          | Perform net p                                                                                                    | e airing as prompted. >                                                                                                    |
| O Confirm the indicator is blinking rapidly.                                                                                                    | Confirm the indica                                                                                                    | ator is blinking rapidly.<br>ext                | O Confirm the in                                                                                                 | dicator is blinking slowly.<br>Next                                                                                        |

5. The heater will beep and display a solid  $\widehat{\mathbf{s}}$  icon when the device is connected.

| ÷  | Add Device         |           |
|----|--------------------|-----------|
|    | (                  |           |
| S  | uccesfully Added 1 | Device(s) |
| sr | nart heater        | 2         |
|    |                    |           |
|    | Share with Fami    | lу        |
|    | Done               |           |

The app will confirm that the heater has been added. You can now name the device, share it with family members, or proceed to scheduling your heating.

## Using the Smart Life App

You can use the app to control multiple devices. The status of your devices is shown on the device list:

- Offline (device is turned off at the wall)
- Turned Off (device is in standby mode)
- Turned On (device is in heating mode)

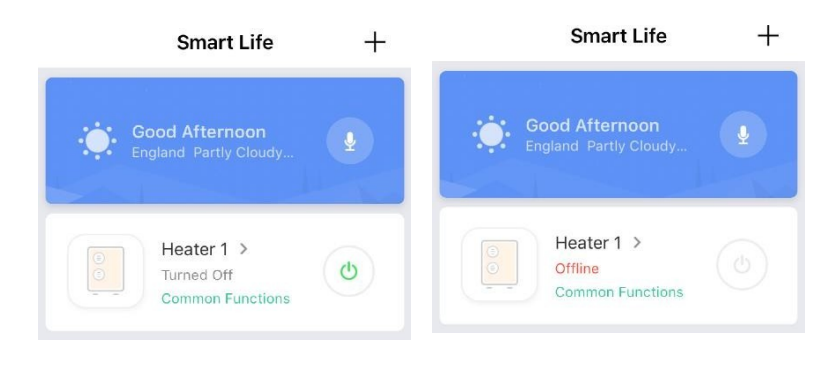

When the heater is online, tap the device name to go to the control interface. Note: when the heater is offline, you will not be able to control it with the app.

#### **Controlling the Heater**

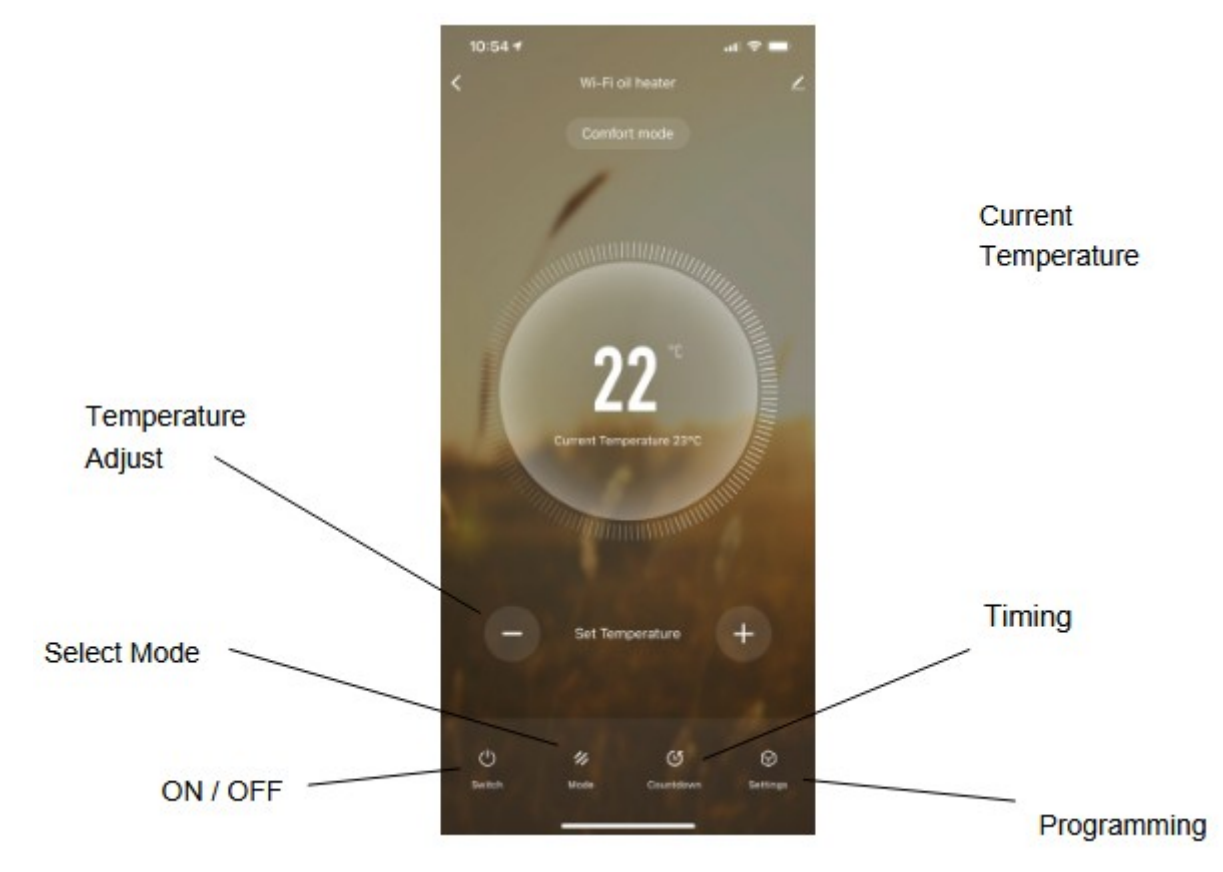

You can change the heater's current mode by tapping the mode buttons. You can adjust the mode's temperature using the + and – buttons when you're on that mode.

#### Scheduling your Heating

You can program your heating by creating a schedule of "events", where the heater switches on or off. These events can be temporary, like setting a timer, or they can be recurring, so the heater switches on at the same time every week. You can set an unlimited number of events, switching the heater on and off across the week.

For every event, you must set a start time. Then, choose whether you want it to repeat. Select "Only Once" if you just want to set a timer for now. If you want the event to repeat, select which days you want it to occur. Finally, choose whether you want the heater to switch on or off. Make sure you confirm your settings at every stage and press save to keep the event.

Each event will appear in your schedule. You can activate and de-activate events using the toggle. You can also delete events by swiping left and tapping Delete.

| <          | Settings | <                    | Add S          | chedule        | Save   |
|------------|----------|----------------------|----------------|----------------|--------|
| Child Lock |          |                      | 09<br>10       | 13<br>14<br>15 |        |
| Light      |          |                      | 11<br>12<br>13 | 16<br>17<br>18 |        |
| Timer      | >        | Repeat               |                |                | Once > |
|            |          | Note<br>Notification |                |                | >      |
|            |          | Switch               |                |                | on >   |
|            |          |                      |                |                |        |

The heater will beep when it begins a new heating event. The heater will heat at whatever mode it was last set to and you cannot schedule mode changes. Note, if you change the heater's setting during an event - i.e. turning it on when it is scheduled to be off - the heater will remain as it is until the next scheduled event.

#### **Other Features**

#### Scenes

"Scenes" bring all your devices together to respond to environmental conditions. Triggers of events include the temperature, humidity levels, air quality, sunrise and sunset, and device behavior. So, for example, you could set your windows to close every time your heater switches on; or set your lights to switch on, curtains to close and heater to switch on whenever the sun sets. Only devices connected to the app can be used in scenes.

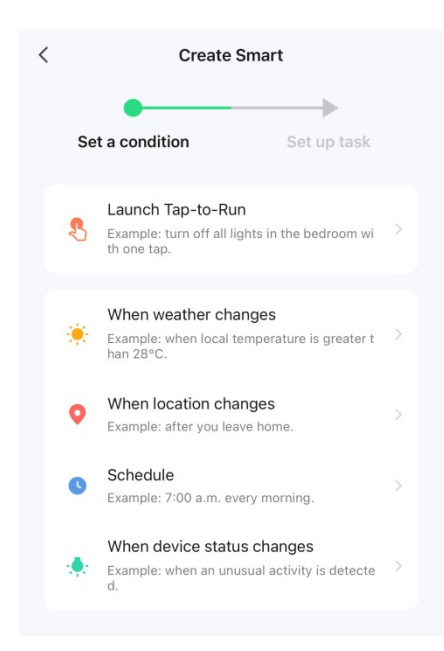

#### Sharing

You can share control of your devices with family members. Go to "device sharing", toggle which devices you want to share, and tap Share with New Member. You can then add their email address or phone number. If they have the app, the device will appear on their device list. If they don't have the app, they will be sent a link to download the app.

Note you can only share to numbers and email addresses that are connected to appcompatible devices: smartphones or tablets.

#### Voice Integration

Smart Life is compatible with both Amazon Echo and Google Home.

#### FAQs

Find the answer to many troubleshooting problems in the app's FAQ section.

# ERP LABEL

| Item                                | Symbol | Value       | Unit | Item                                                                           | Unit   |
|-------------------------------------|--------|-------------|------|--------------------------------------------------------------------------------|--------|
| Heat output<br>OH-250DA             |        |             |      | Type of heat input, for electric storage local sp<br>heaters only (select one) | ace    |
| Nominal heat output                 | Pnom   | 1.0/1.5/2.0 | kW   | manual heat charge control, with integrated thermostat                         | No     |
| Minimum heat output<br>(indicative) | Pmin   | 0.4/0.6/0.8 | kW   | manual heat charge control with room and/or outdoor temperature feedback       | No     |
| Maximum continuous<br>heat output   | Pmax,c | 1.0/1.5/2.0 | kW   | electronic heat charge control with room and/or outdoor temperature feedback   | No     |
| Auxiliary electricity consumption   |        |             |      | fan assisted heat output                                                       | No     |
| At nominal heat output              | elmax  | N/A         | kW   | Type of heat output/room temperature control (<br>one)                         | select |
| At minimum heat outpu               | telmin | N/A         | kW   | single stage heat output and no room temperature control                       | No     |
| In standby mode                     | elSB   | 0.00089     | kW   | Two or more manual stages, no room<br>temperature control                      | No     |
|                                     |        |             |      | with mechanic thermostat room temperature control                              | Yes    |
|                                     |        |             |      | with electronic room temperature control                                       | Yes    |
|                                     |        |             |      | electronic room temperature control plus day timer                             | Yes    |
|                                     |        |             |      | electronic room temperature control plus week<br>timer                         | Yes    |
|                                     |        |             |      | Other control options (multiple selections poss                                | sible) |
|                                     |        |             |      | room temperature control, with presence detection                              | No     |
|                                     |        |             |      | room temperature control, with open window detection                           | No     |
|                                     |        |             |      | with distance control option                                                   | Yes    |
|                                     |        |             |      | with adaptive start control                                                    | No     |
|                                     |        |             |      | with working time limitation                                                   | No     |
|                                     |        |             |      | with black bulb sensor                                                         | No     |

#### **Disposal of electrical equipment**

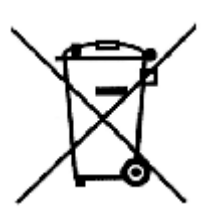

The symbol of the crossed-out wheeled waste container placed on the products informs that used electrical and electronic equipment (hereinafter also "waste equipment" or "electro-waste") may not be disposed of with municipal waste. By throwing e-waste into the container, you pose a threat to the environment. Used equipment may contain substances (e.g. lead, cadmium, chromium, bromine, mercury, freon) that are dangerous to human

health and life and to the environment. By sorting and handing over used equipment for processing, recovery, recycling and disposal, you protect the environment against pollution and contamination, you contribute to reducing the use of natural resources and lowering the production costs of new equipment.

#### **CE** declaration

Malis B. Machoński sp. k. Declares that the Maltec Oil Heater Premium ProOil2500W WiFi meets all the requirements of the LVD 2014/35/EU, EC 2014/30/EU directives and meets the following standards:

EN 55014-1:2017 EN 55014-2:2015 EN IEC 61000-3-2:2019 EN 61000-3-3:2013+A1:2019 EN 60335-

1:2012+A11:2014+A12:2017+A13:2017+A1:2019+A14: 2019+A2:2019+A15:2021 EN 60335-2-30:2009+A11:2012+A1:2020+A12:2020 EN 62233:2008

#### Importer:

Malis B. Machoński sp. k. ul. Zbożowa 2E, Wysogotowo 62-081 Przeźmierowo www.maltec.pl

Bartosz Machoński

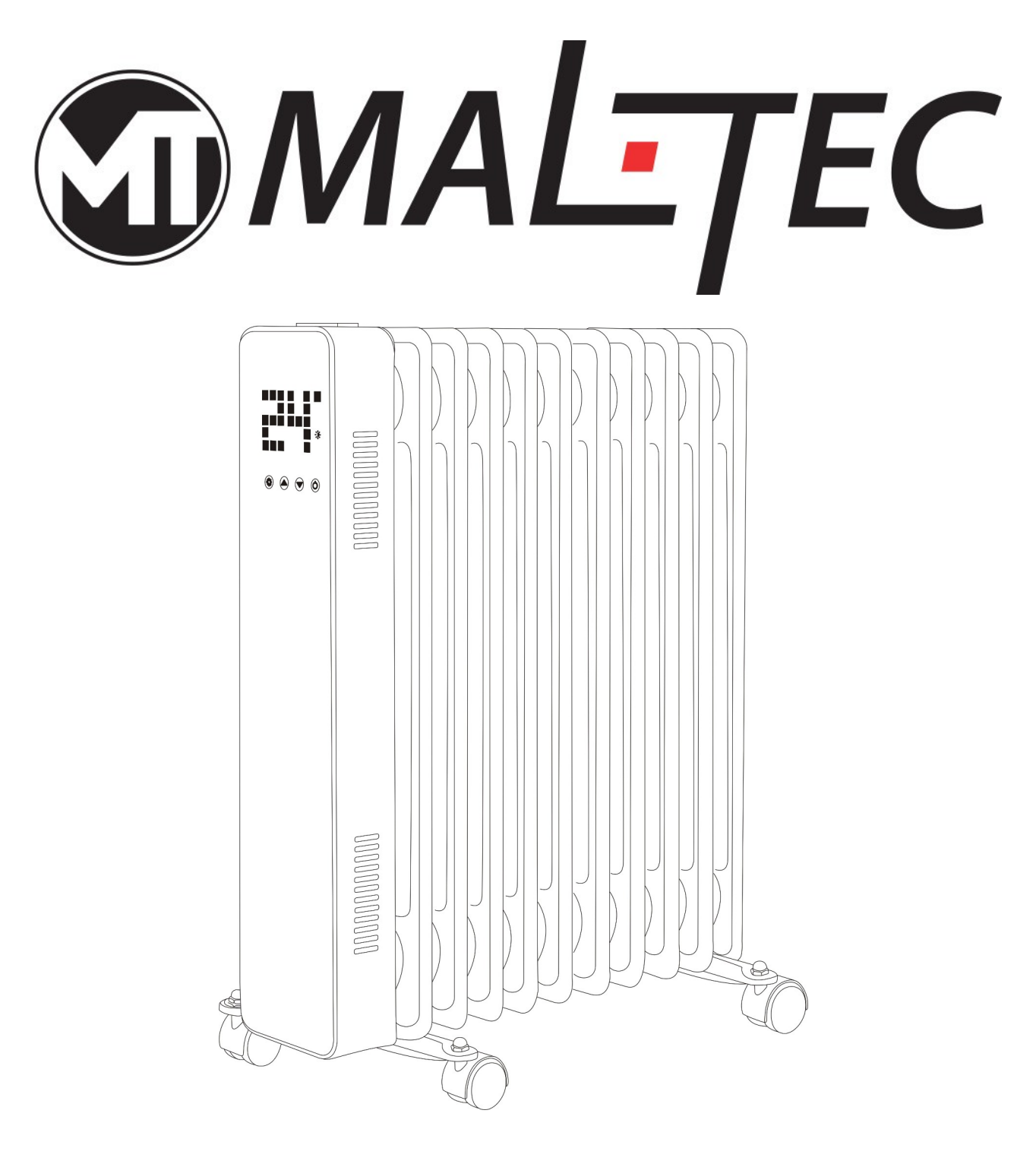

# Premium ProOil 2500 W WiFi-Ölradiator

Bedienungsanleitung \_

#### Bitte lesen Sie das Handbuch vor der Verwendung sorgfältig durch.

#### Sicherheitshinweise

- Lesen Sie die Bedienungsanleitung, bevor Sie das Heizgerät verwenden. Bewahren Sie das Handbuch auf und stellen Sie sicher, dass es beim Heizgerät bleibt, wenn Sie es einem neuen Besitzer geben.
- Überprüfen Sie vor dem Gebrauch, ob das Heizgerät und alle mitgelieferten Zubehörteile vorhanden und intakt sind.
- Die Heizung muss gemäß der Installationsanleitung installiert werden. Das Heizgerät muss an eine Steckdose angeschlossen werden, die die folgenden Anforderungen erfüllt: AC 230 V,
- Frequenz 50/60Hz.
- Der Heizstrahler ist nur für den Innenbereich geeignet. Nicht im Freien verwenden!
- Lassen Sie das Heizgerät während des Gebrauchs nicht unbeaufsichtigt. Bewahren Sie das Heizgerät außerhalb der Reichweite von Kindern auf: Verbrennungsgefahr.
- Verwenden Sie für die Heizung keine externe Steuerung. Das Heizgerät darf nicht so eingestellt werden, dass es sich unbeaufsichtigt einschaltet.
- Benutzen Sie das Heizgerät nicht in der Nähe von brennbaren oder explosiven Materialien: Brand- oder Explosionsgefahr.
- Das Einführen von Gegenständen in das Schutzgitter des Heizgeräts ist strengstens verboten: Es besteht die Gefahr eines Stromschlags.
- Berühren Sie nicht das Metallgehäuse, da es beim Betrieb des Heizgeräts heiß wird: Verbrennungsgefahr. Nehmen Sie sich etwas Zeit, um das Heizgerät abkühlen zu lassen, bevor Sie es ausschalten und aufbewahren.
- Trennen Sie das Heizgerät vom Netz, wenn es längere Zeit nicht verwendet wird.
- Vergewissern Sie sich vor jedem Gebrauch des Elektroheizgeräts, dass es sich in einem guten Zustand und intakt befindet. Schließen Sie das Heizgerät nicht an und verwenden Sie es nicht, wenn Gehäuse, Kabel oder Stecker beschädigt sind.
- Das Heizelement kann beschädigt werden, wenn das Heizgerät herunterfällt oder Stößen ausgesetzt wird. Überprüfen Sie vor jedem Gebrauch, dass das Element nicht beschädigt ist. Benutzen Sie das Heizgerät nicht, wenn das Element defekt ist.
- Ziehen Sie den Stecker aus der Steckdose, wenn Sie das Heizgerät bewegen oder reinigen. Beim Trennen zuerst den Schalter ausschalten und dann den Stecker abziehen. Ziehen Sie nicht am Kabel.
- Eine eigenmächtige Demontage der Elektroheizung ist strengstens untersagt. Suchen Sie bitte professionelles Servicepersonal auf, wenn das Heizgerät beschädigt ist.
- Während des Gebrauchs darf die Oberfläche des Geräts nicht mit bloßer Haut berührt werden: Verbrennungsgefahr.
- Teilen Sie die Steckdose des Heizgeräts nicht mit anderen Geräten: Brandgefahr durch übermäßige Belastung.
- ACHTUNG: Decken Sie die Heizung niemals ab. Durch das Abdecken des Heizgeräts besteht die Gefahr einer Überhitzung und eines Brandes.

- Das Heizgerät darf nicht unmittelbar unter einer Steckdose angebracht werden.
- Wenn das Netzkabel beschädigt ist, muss es vom Hersteller, seinem Kundendienstmitarbeiter oder einer ähnlich qualifizierten Person ersetzt werden, um Gefahren zu vermeiden.
- Vermeiden Sie die Verwendung eines Verlängerungskabels, da dies zu Überhitzung und Brandgefahr führen kann.
- Dieses Heizgerät ist nicht für den Einsatz in Badezimmern, Waschküchen oder ähnlichen Orten vorgesehen, an denen Feuchtigkeit auftreten kann. Platzieren Sie das Heizgerät niemals an einem Ort, an dem es herunterfallen könnte
- in eine Badewanne oder einen anderen Wasserbehälter.
- Benutzen Sie die Heizung nicht in unmittelbarer Nähe einer Badewanne, Dusche oder eines Schwimmbeckens.
- Kinder unter 3 Jahren sollten ferngehalten werden, es sei denn, sie werden ständig beaufsichtigt.
- Kinder im Alter zwischen 3 und 8 Jahren sollten das Gerät nur dann ein- und ausschalten, wenn es in der vorgesehenen normalen Betriebsposition aufgestellt oder installiert wurde und sie beaufsichtigt oder in die sichere Verwendung des Geräts eingewiesen wurden und die Gefahren verstehen beteiligt. Kinder im Alter zwischen 3 und 8 Jahren sollten das Gerät nicht anschließen, reinigen oder warten.
- Dieses Gerät kann von Kindern ab 8 Jahren und Personen mit eingeschränkten körperlichen, sensorischen oder geistigen Fähigkeiten oder mangelnder Erfahrung und Wissen verwendet werden, wenn sie beaufsichtigt oder in die sichere Verwendung des Geräts eingewiesen wurden und die damit verbundenen Gefahren verstehen. Kinder dürfen nicht mit dem Gerät spielen. Reinigung und Wartung sollten nicht von Kindern ohne Aufsicht durchgeführt werden.
- VORSICHT: Einige Teile dieses Produkts können sehr heiß werden und Verbrennungen verursachen. Besondere Aufmerksamkeit muss der Anwesenheit von Kindern und schutzbedürftigen Personen gewidmet werden.

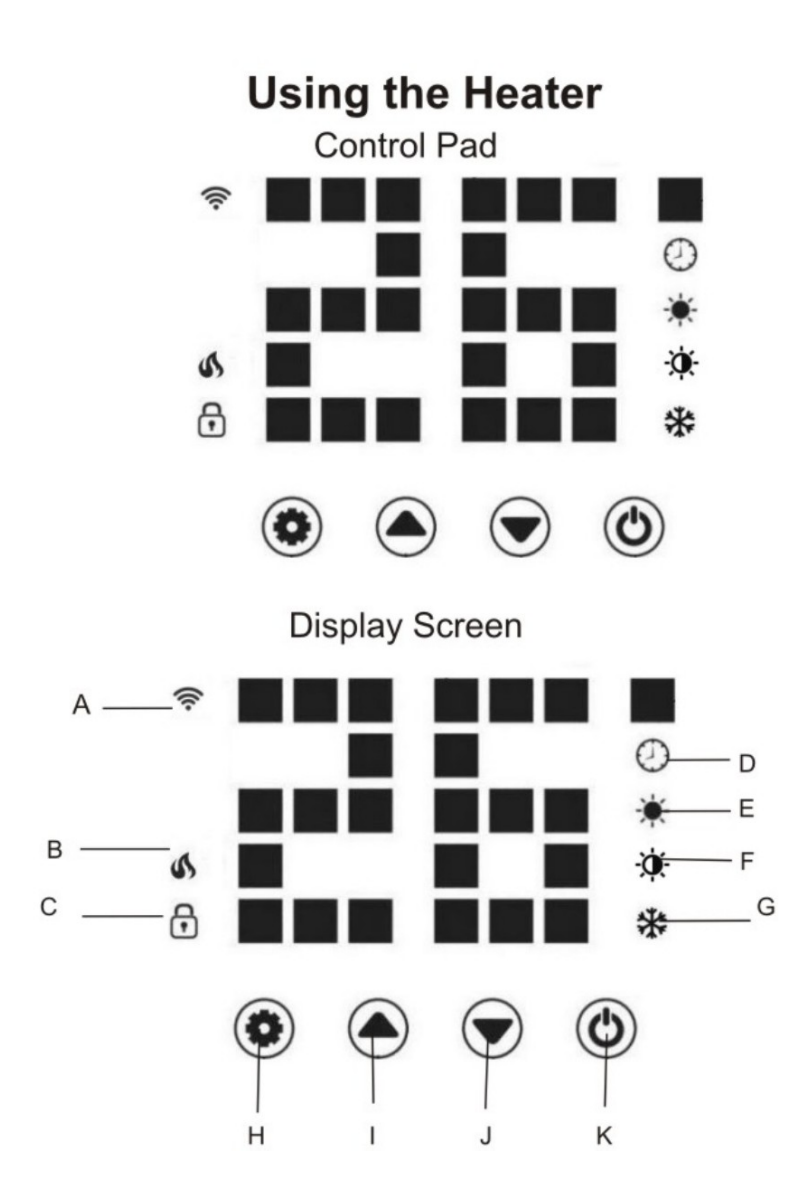

- A) WiFi Verbindung
- B) Betriebsstatus Das Flammensymbol wird angezeigt, wenn die Heizung in Betrieb ist
- C) Kindersicherung
- D) Timer
- E) Komfortmodus
- F) Energiesparmodus
- G) Frostschutz
- H) Einstellung
- I) Hoch
- J) Runter
- K) Netzschalter/WLAN-Reset

#### Heizungsbedienfeld

• Beginnen Sie zunächst damit, die Heizung über den Schalter an der Seite des

Geräts einzuschalten. Die Heizung startet im Standby-Modus und zeigt das 🛜 WLAN-Symbol und die aktuelle Raumtemperatur in °C an.

- Drücken Sie die EIN/AUS- Taste, um das Heizen zu starten. Wenn die Heizung eingeschaltet ist, leuchten standardmäßig das Heizsymbol und das Eco-Modus-Symbol auf.
   Das bedeutet, dass die Heizung im Eco-Modus arbeitet.
- Verwenden Sie die Auf- Aund Ab T-Tasten, um zwischen den Heizmodi zu

wechseln: Eco- , Comfort- und Anti-Frost-Modus . Die Modussymbole blinken, während Sie sie durchlaufen. Nach einigen Sekunden hört das Modussymbol auf zu blinken und die Heizung heizt in diesem Modus.

• Um die eingestellte Temperatur für einen der Modi anzupassen, können Sie die

Einstellungstaste drücken (), warten, bis das Licht blinkt, und dann die Temperatur mit den Auf- und Ab- Tasten anpassen. Der Temperaturbereich liegt zwischen 5 und 50 °C.

 Um den Timer einzustellen, drücken Sie die Einstellungstaste
 Wenn das Timer-Symbol
 blinkt, stellen Sie die Zeit mit den Auf und Ab Tasten ein. Der Timerbereich beträgt 1-24 Stunden. Die Ziffern blinken während der Einstellung

und dann kehrt der Bildschirm zum Heizmodus zurück. Das Timer-Symbol erscheint nicht auf dem Display, um anzuzeigen, dass ein Timer eingestellt wurde, und die Heizung läuft weiter, bis die ausgewählte Zeit abgelaufen ist.

• Um die Kindersicherungsfunktion einzustellen, halten Sie die Aufwärts- A Taste gedrückt. Das Vorhängeschloss-Symbol erscheint auf dem Bildschirm und das

Bedienfeld ist nun gesperrt. V Um die Kindersicherung zu deaktivieren, halten Sie

die Ab- Taste gedrückt. Das Vorhängeschloss-Symbol verschwindet, um anzuzeigen, dass die Kindersicherungsfunktion jetzt inaktiv ist und alle Tasten wieder verwendet werden können.

• Um die Displaybeleuchtung auszuschalten, während das Heizgerät in Betrieb ist,

halten Sie die Vaste 5 Sekunden lang gedrückt. Drücken Sie die varierent, um die Displaybeleuchtung wieder einzuschalten.

**Eco-Modus** – In diesem Modus arbeitet die Heizung mit geringer Leistung . Wenn die volle Leistung der Heizung beispielsweise 2.500 W beträgt , würde sie im Eco-Modus mit 100.0 W betrieben.

**Komfortmodus** – Wenn die Heizung im Komfortmodus betrieben wird, läuft sie mit voller Leistung. Wenn es sich also um eine 2.500-W-Heizung handelt, wird sie mit 2.500 W betrieben .

**Anti-Frost-Modus** – Dieser Modus wurde speziell zur Verhinderung von Frost entwickelt. Wenn die Umgebungstemperatur unter 5 °C liegt , beginnt das Produkt zu arbeiten. Wenn die Umgebungstemperatur um mehr als 7 °C ansteigt , stellt das Produkt automatisch die Heizung ein. **Fernbedienung –** Die Reichweite der Fernbedienung beträgt 2 m. Alle Funktionen des Bedienfelds sind mit denen der Fernbedienung identisch.

#### Betrieb über WLAN

1. Um Ihre Heizung über WLAN zu betreiben, müssen Sie zunächst die Smart Life-App auf Ihr Smartphone oder Tablet herunterladen. Sie finden die App, indem Sie den untenstehenden QR-Code scannen oder in Google Play oder in der App nach "Smart Life" suchen speichern.

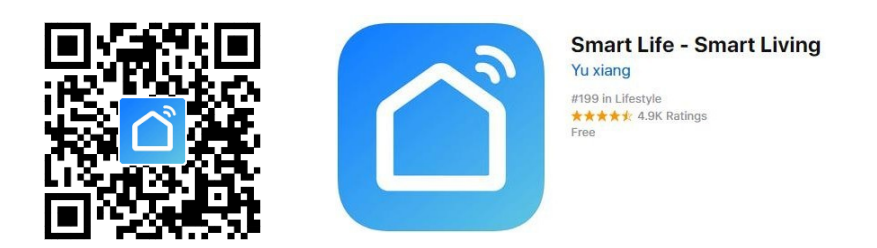

2. Laden Sie die App herunter und installieren Sie sie. Sofern Sie nicht bereits über ein registriertes Smart Life-Konto verfügen, müssen Sie durch Tippen ein Konto erstellen Registrieren.

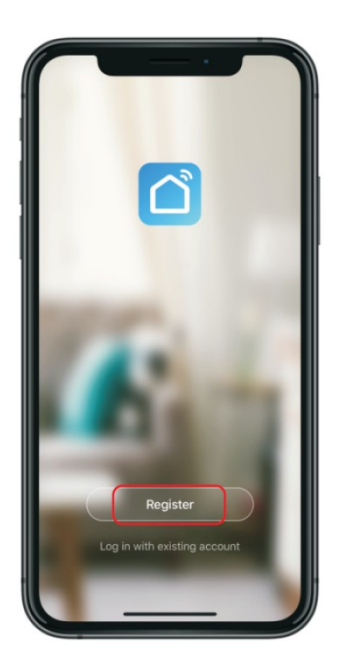

3. Der Gerät Wille automatisch bestimmen dein Land, Obwohl Du dürfen ändern Dies ggf. Geben Sie Ihre Telefonnummer oder E-Mail-Adresse ein. Wenn Sie eine Telefonnummer eingeben , A Überprüfung Nummer Wille Sei gesendet Zu dein Telefon: eingeben Das Nummer Zu Überprüfen Sie es und erstellen Sie dann ein Passwort. Wenn Sie Ihre E-Mail-Adresse eingeben, müssen Sie eine erstellen Passwort. Um Ihre Heizung zur App hinzuzufügen, versetzen Sie die Heizung zunächst in den WLAN - Verbindungsmodus. Die Heizung befindet sich im Wi-Fi-Verbindungsmodus, wenn die Wi - Fi Das Symbol  $\widehat{\phantom{a}}$  blinkt. Wenn  $\widehat{\phantom{a}}$  das Symbol Ist nicht blinkend halten runter Die 0 Taste für drei Sekunden lang, um das WLAN zurückzusetzen.

Einmal Das Symbol blinkt. Gehen Sie zur App und drücken Sie Gerät hinzufügen. Wählen Sie auf der Registerkarte Kleine Haushaltsgeräte den Gerätetyp (Ölheizung) aus und vergewissern Sie sich, dass die Anzeige blinkt. Sie werden dann dazu aufgefordert Zu eingeben dein Wi - Fi Passwort. Das erlaubt Die App Zu finden dein Heizung mit Wi - Fi. Ihr WLAN muss mit einer Frequenz von 2,4 GHz und nicht mit 5 GHz betrieben werden, andernfalls stellt die Heizung keine Verbindung zur App her.

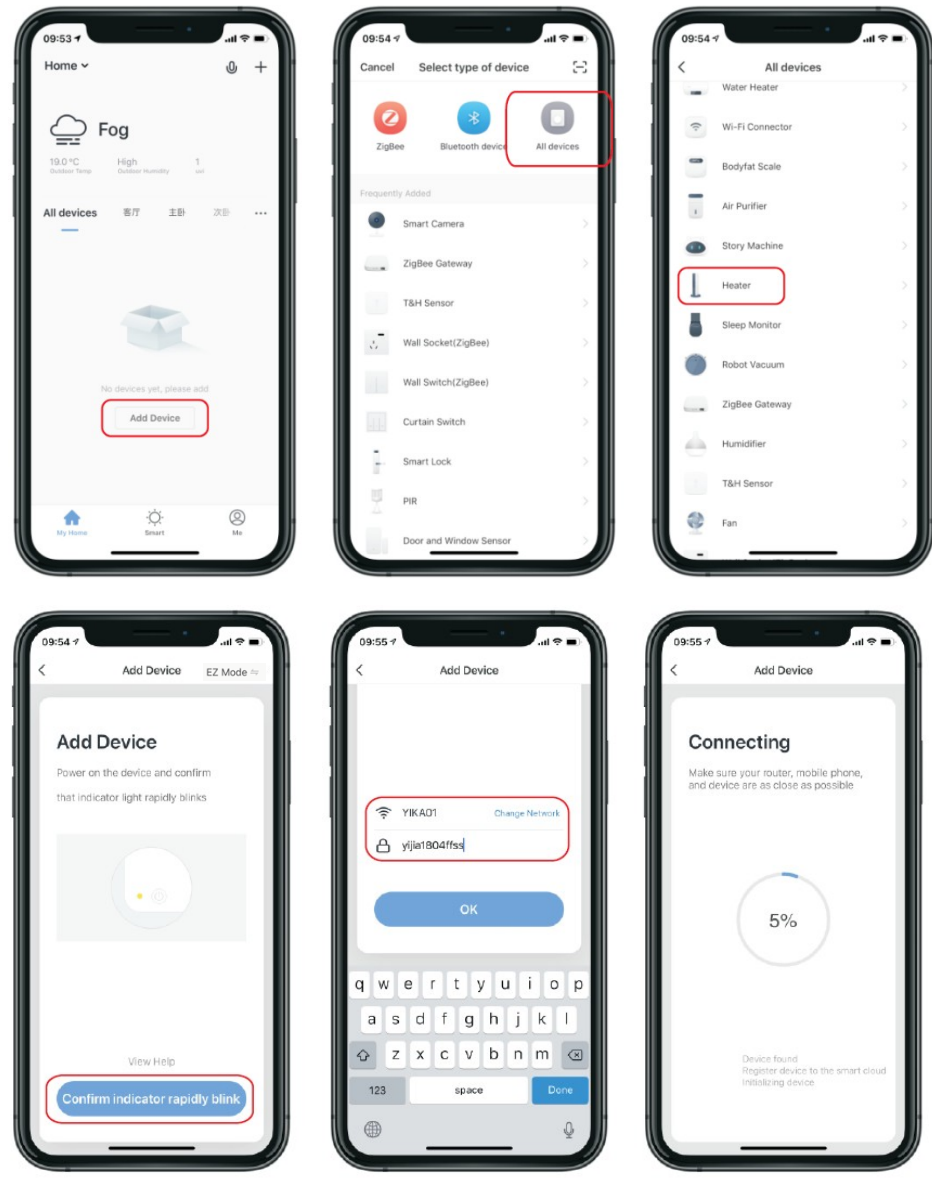

4. Die App zeigt dann die Verbindung an Bildschirm, wie im Bild unten.

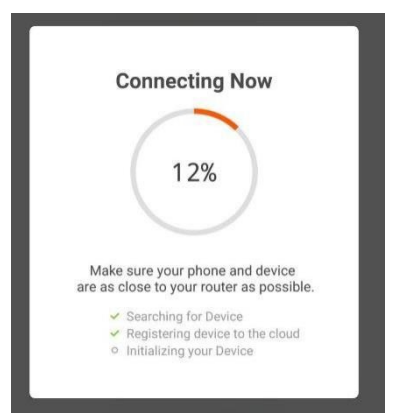

**NOTIZ:** Die Heizung hat zwei Verbindung Modi: eins Wo Das Symbol blinkt langsam (einmal pro Sekunde) und eins

Wo Das Symbol blinkt schnell (dreimal).

Pro zweite). Die meisten Geräte stellen eine Verbindung über den Modus her, in dem das Symbol schnell blinkt (EZ-Modus). Wenn Die Heizung Ist Versagen Zu Verbinden Sie sich im EZ-Modus, halten Sie die Taste gedrückt Daste auf dem Bedienfeld drei Sekunden lang gedrückt. Das Heizgerät wechselt dann in den sekundären Verbindungsmodus (AP-Modus). Sie müssen sicherstellen, dass die Heizung und das Smartphone/Tablet im gleichen Modus betrieben werden, um die Geräte zu koppeln. Wenn Sie am Heizgerät in den AP-Modus wechseln, müssen Sie dies auch am Smartgerät tun. Drücken Sie oben rechts im Display auf "EZ mode" und wählen Sie "AP Mode" aus dem Dropdown-Menü aus, um den Modus zu wechseln (siehe Abbildung unten als Referenz).

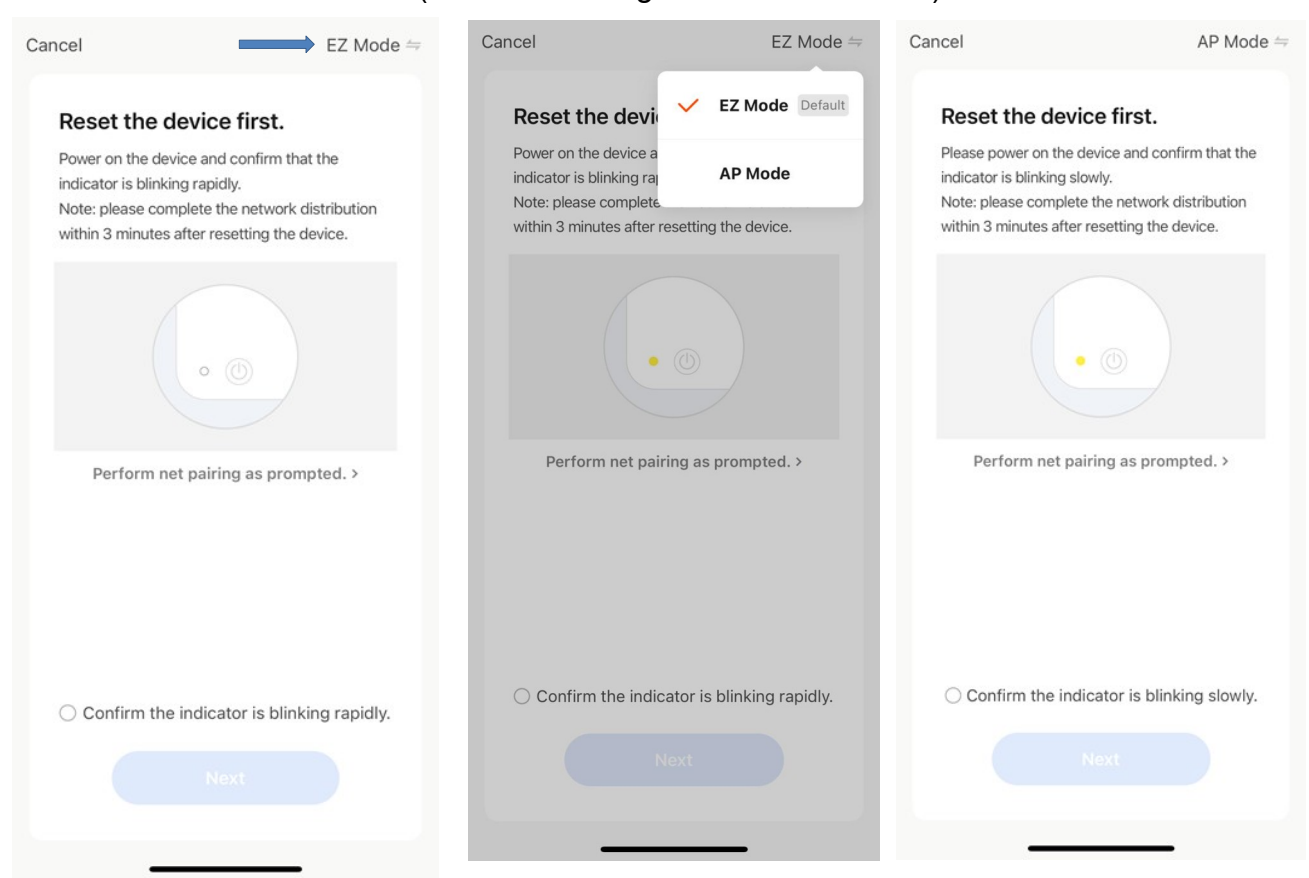

5. Das Heizgerät piept und zeigt a an solides Symbol, wenn das Gerät eingeschaltet ist in Verbindung gebracht.

| ← Add Device     |               |
|------------------|---------------|
| Succesfully Adde | d 1 Device(s) |
| smart heater     | 2             |
| Share with f     | Family        |
| Done             |               |

Die App bestätigt, dass die Heizung hinzugefügt wurde. Sie können dem Gerät nun einen Namen geben, es mit Familienmitgliedern teilen oder mit der Planung Ihrer Heizung fortfahren.

#### Nutzung der Smart Life App

Mit der App können Sie mehrere Geräte steuern. Der Status Ihrer Geräte wird in der Geräteliste angezeigt:

- der Wand ausgeschaltet )
- Ausgeschaltet (Gerät befindet sich im Standby-Modus Modus)
- Eingeschaltet (Gerät befindet sich im Heizbetrieb Modus)

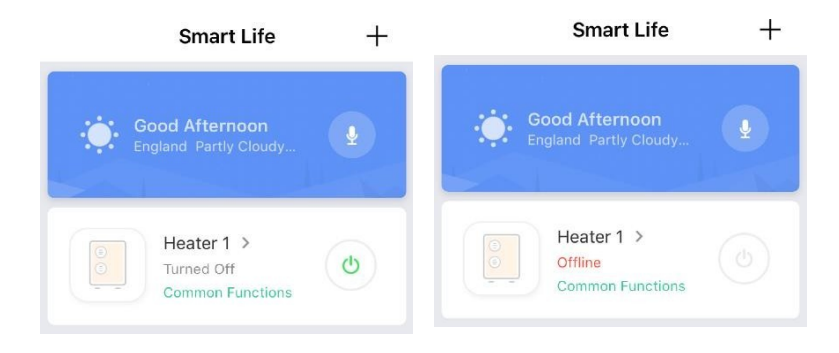

Wenn die Heizung online ist, tippen Sie auf den Gerätenamen, um zur Steueroberfläche zu gelangen. Hinweis: Wenn die Heizung offline ist, können Sie sie nicht mit der App steuern.

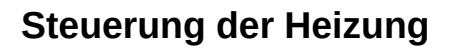

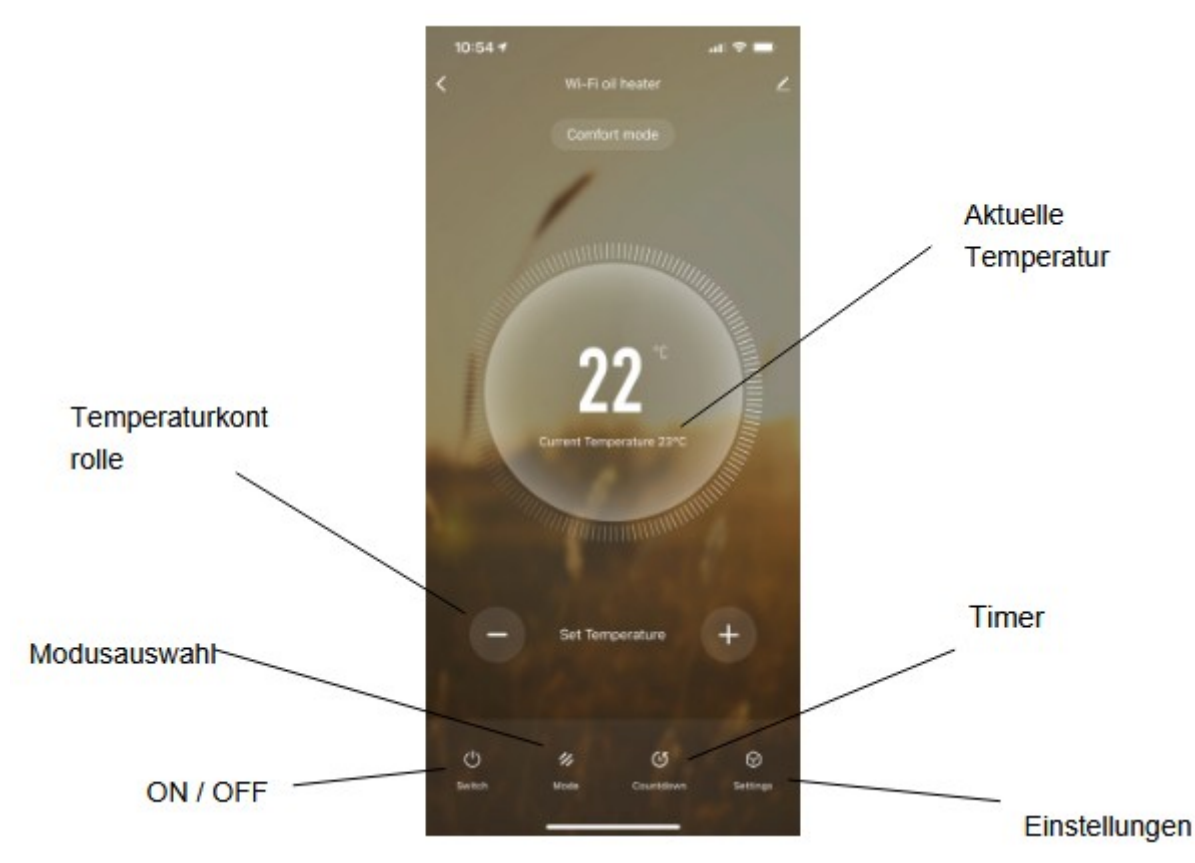

Sie können den aktuellen Modus des Heizgeräts ändern, indem Sie auf die Modustasten tippen. Sie können die Temperatur des Modus mit den Tasten "+" und "–" anpassen, wenn Sie sich in diesem Modus befinden.

#### Planen Sie Ihre Heizung

Sie können Ihre Heizung programmieren, indem Sie einen Zeitplan mit "Ereignissen" erstellen, bei denen die Heizung ein- oder ausgeschaltet wird. Diese Ereignisse können temporär sein, wie etwa das Einstellen eines Timers, oder sie können wiederkehrend sein, sodass sich die Heizung jede Woche zur gleichen Zeit einschaltet. Sie können eine unbegrenzte Anzahl von Ereignissen festlegen und die Heizung über die Woche hinweg ein- und ausschalten.

Für jede Veranstaltung müssen Sie eine Startzeit festlegen. Wählen Sie dann aus, ob es wiederholt werden soll. Wählen Sie "Nur einmal", wenn Sie vorerst nur einen Timer einstellen möchten. Wenn das Ereignis wiederholt werden soll, wählen Sie die Tage aus, an denen es stattfinden soll. Wählen Sie abschließend, ob die Heizung ein- oder ausgeschaltet werden soll. Stellen Sie sicher, dass Sie Ihre Einstellungen in jedem Schritt bestätigen und klicken Sie auf Speichern, um das Ereignis beizubehalten.

Jedes Ereignis wird in Ihrem Zeitplan angezeigt. Mit dem Schalter können Sie Ereignisse aktivieren und deaktivieren. Sie können Ereignisse auch löschen, indem Sie nach links wischen und auf Löschen tippen.

| < Settir   | igs | <                    | Add S          | chedule        | Sav  |
|------------|-----|----------------------|----------------|----------------|------|
| Child Lock |     |                      | 08<br>09<br>10 | 13<br>14<br>15 |      |
| Light      |     |                      | 11<br>12<br>13 | 16<br>17<br>18 |      |
| Timer      | >   | Repeat               |                |                | Once |
|            |     | Note<br>Notification |                |                | 0    |
|            |     | Switch               |                |                | ON   |
|            |     |                      |                |                |      |
|            |     |                      |                |                |      |

Das Heizgerät piept, wenn ein neuer Heizvorgang beginnt. Die Heizung heizt in dem Modus, auf den sie zuletzt eingestellt war, und Sie können keine Modusänderungen planen. Beachten Sie: Wenn Sie die Einstellung des Heizgeräts während eines Ereignisses ändern – z. B. wenn Sie es einschalten, wenn es ausgeschaltet sein soll –, bleibt das Heizgerät bis zum nächsten geplanten Ereignis in diesem Zustand.

#### Andere Eigenschaften

#### Szenen

"Szenen" bringen alle Ihre Geräte zusammen, um auf Umgebungsbedingungen zu reagieren. Zu den Auslösern von Ereignissen gehören Temperatur, Luftfeuchtigkeit, Luftqualität, Sonnenauf- und -untergang sowie Geräteverhalten. So könnten Sie beispielsweise Ihre Fenster so einstellen, dass sie sich jedes Mal schließen, wenn die Heizung eingeschaltet wird; Oder stellen Sie Ihr Licht so ein, dass es sich einschaltet. Vorhänge zuzieht und die Heizung einschaltet, sobald die Sonne untergeht. In Szenen können nur mit der App verbundene Geräte verwendet werden.

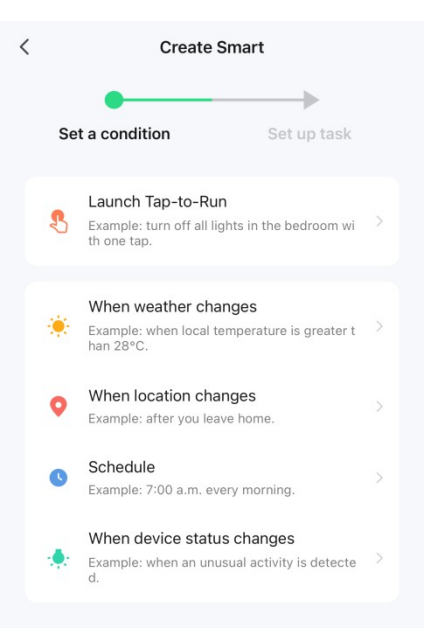

#### Teilen

Sie können die Kontrolle über Ihre Geräte mit Familienmitgliedern teilen. Gehen Sie zu "Gerätefreigabe", schalten Sie die Geräte um, die Sie teilen möchten, und tippen Sie auf "Mit neuem Mitglied teilen". Sie können dann ihre E-Mail-Adresse oder Telefonnummer hinzufügen. Wenn sie über die App verfügen, wird das Gerät in ihrer Geräteliste angezeigt. Wenn sie die App nicht haben, erhalten sie einen Link zum Herunterladen der App.

Beachten Sie, dass Sie nur Nummern und E-Mail-Adressen teilen können, die mit Appkompatiblen Geräten verbunden sind: Smartphones oder Tablets.

#### Sprachintegration

Smart Life ist sowohl mit Amazon Echo als auch mit Google Home kompatibel.

#### FAQs

Die Antwort auf viele Probleme bei der Fehlerbehebung finden Sie im FAQ-Bereich der App.

# **ERP-ETIKETT**

| Artikel                            | Symbol | Wert        | Einheit | Artikel                                                                                       | Einheit |
|------------------------------------|--------|-------------|---------|-----------------------------------------------------------------------------------------------|---------|
| Heizleistung<br>OH-250DA           |        |             |         | Art der Wärmeeinbringung, nur für Elektrospei<br>Einzelraumheizgeräte (eine Option auswählen) | cher-   |
| Nennwärmeleistung                  | Pnom   | 1,0/1,5/2,0 | kW      | manuelle Heizladungsregelung, mit integriertem<br>Thermostat                                  | NEIN    |
| Mindestheizleistung<br>(Richtwert) | Pmin   | 0,4/0,6/0,8 | kW      | manuelle Heizladungsregelung mit Rückmeldung der Raum- und/oder Außentemperatur               | NEIN    |
| Maximale<br>Dauerwärmeleistung     | Pmax,c | 1,0/1,5/2,0 | kW      | Elektronische Heizladungsregelung mit<br>Rückmeldung der Raum- und/oder<br>Außentemperatur    | NEIN    |
| Hilfsstromverbrauch                |        |             |         | ventilatorunterstützte Wärmeabgabe                                                            | NEIN    |
| Bei Nennwärmeleistung              | elmax  | N / A       | kW      | Art der Heizleistung/Raumtemperaturregelung auswählen)                                        | (eine   |
| Bei minimaler<br>Heizleistung      | elmin  | N / A       | kW      | einstufige Heizleistung und keine<br>Raumtemperaturregelung                                   | NEIN    |
| Im Standby-Modus                   | elSB   | 0.00089     | kW      | Zwei oder mehr manuelle Stufen, keine<br>Raumtemperaturregelung                               | NEIN    |
|                                    |        |             |         | mit mechanischer Thermostat-<br>Raumtemperaturregelung                                        | Ja      |
|                                    |        |             |         | mit elektronischer Raumtemperaturregelung                                                     | Ja      |
|                                    |        |             |         | elektronische Raumtemperaturregelung plus<br>Tageszeitschaltuhr                               | Ja      |
|                                    |        |             |         | elektronische Raumtemperaturregelung plus<br>Wochentimer                                      | Ja      |
|                                    |        |             |         | Weitere Steuerungsmöglichkeiten (Mehrfachau<br>möglich)                                       | swahl   |
|                                    |        |             |         | Raumtemperaturregelung mit<br>Anwesenheitserkennung                                           | NEIN    |
|                                    |        |             |         | Raumtemperaturregelung mit Erkennung offener<br>Fenster                                       | NEIN    |

|  | mit Distanzkontrollmöglichkeit | Ja   |
|--|--------------------------------|------|
|  | mit adaptiver Startkontrolle   | NEIN |
|  | mit Arbeitszeitbegrenzung      | NEIN |
|  | mit schwarzem Lampensensor     | NEIN |

#### Entsorgung von Elektrogeräten

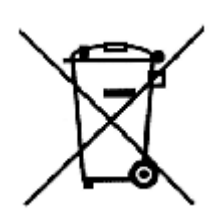

Das auf den Produkten angebrachte Symbol der durchgestrichenen Mülltonne auf Rädern weist darauf hin, dass gebrauchte Elektro- und Elektronikgeräte (nachfolgend auch "Altgeräte" oder "Elektroschrott") nicht über den Hausmüll entsorgt werden dürfen. Indem Sie Elektroschrott in den Container werfen, stellen Sie eine Gefahr für die Umwelt dar. Gebrauchte Geräte können Stoffe (z. B. Blei, Cadmium, Chrom, Brom, Quecksilber,

Freon) enthalten, die für die Gesundheit und das Leben von Menschen und für die Umwelt gefährlich sind. Durch die Sortierung und Übergabe gebrauchter Geräte zur Verarbeitung, Verwertung, Wiederverwertung und Entsorgung schützen Sie die Umwelt vor Verschmutzung und Kontamination, tragen dazu bei, den Verbrauch natürlicher Ressourcen zu reduzieren und die Produktionskosten neuer Geräte zu senken.

#### **CE-Erklärung**

Malis B. Machoński sp. k. Erklärt, dass der Maltec Oil Heater Premium ProOil2500W WiFi alle Anforderungen der LVD 2014/35/EU, EC 2014/30/EU Richtlinien erfüllt und die folgenden Standards erfüllt:

EN 55014-1:2017 EN 55014-2:2015 EN IEC 61000-3-2:2019 EN 61000-3-3:2013+A1:2019

EN 60335-1:2012+A11:2014+A12:2017+A13:2017+A1:2019+A14: 2019+A2:2019+A15:2021 EN 60335-2-30:2009+A11:2012+A1:2020+A12:2020 EN 62233:2008

Importeur:

Malis B. Machoński sp. k. ul. Zbożowa 2E, Wysogotowo 62-081 Przeźmierowo www.maltec.pl

Bartosz Machoński